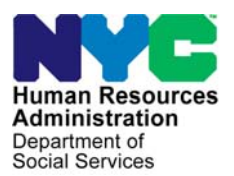

FAMILY INDEPENDENCE ADMINISTRATION

Seth W. Diamond, Executive Deputy Commissioner

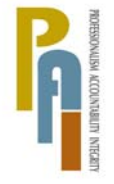

James K. Whelan, Deputy Commissioner Policy, Procedures, and Training

Lisa C. Fitzpatrick, Assistant Deputy Commissioner Office of Procedures

### POLICY BULLETIN #09-100-SYS

#### FOOD STAMP POS RELEASE NOTES VERSION 3.2.1

| <b>Date:</b><br>August 25, 2009                             |                                                                                                    | Subtopic(s):<br>FS POS                                                                                                    |
|-------------------------------------------------------------|----------------------------------------------------------------------------------------------------|----------------------------------------------------------------------------------------------------|
| ➡ This procedure can<br>now be accessed on<br>the FIAweb.   | The purpose of this<br>Food Stamp (NCA<br>Stamp Paperless O<br>on August 31, 2009<br>POS Release Notes<br>Release Notes: App<br>(Attachments B, C | policy bulletin is to inform Non Cash Assistance<br>FS) Center staff that changes made to the Food<br>ffice System (FS POS) will migrate to production<br>. Descriptions of the changes can be found in FS<br>s Version 3.2.1 ( <b>Attachment A</b> ) and FS POS<br>bendixes A, B, C, D, E and F Version 3.2.1<br><b>a</b> , <b>D</b> , <b>E</b> , <b>F</b> and <b>G</b> ). |
|                                                             | Version 3.2.1 and p<br>Intranet at:                                                                                                    | rior Release Notes can be found on the HRA                                                                                                    |
|                                                             | http://hrawebapps/h                                                                                                    | IRAintranet/CMT_page_template.cfm?page_id=79                                                                                                    |
|                                                             | Effective August 31                                                                                                    | , 2009                                                                                                    |
|                                                             | Attachments:                                                                                                    |                                                                                                    |
| Please use Print on<br>Demand to obtain<br>copies of forms. | Attachment A<br>Attachment B<br>Attachment C                                                                                                    | FS POS Release Notes Version 3.2.1<br>FS POS Release Notes – Appendix A<br>FS POS Release Notes – Appendix B<br>(Application Interview)                                                                                                    |
|                                                             | Attachment D                                                                                                    | FS POS Release Notes – Appendix C<br>(Failed to Keep Application Interview Activity)                                                                                                    |
|                                                             | Attachment E                                                                                                    | FS POS Release Notes – Appendix D<br>(FS Regional Access)                                                                                                    |
|                                                             | Attachment F                                                                                                    | FS POS Release Notes – Appendix E<br>(Case Reopening)                                                                                                    |
|                                                             | Attachment G                                                                                                    | FS POS Release Notes – Appendix F<br>(Finger Imaging Referral Forms)                                                                                                    |

### Attachment A FS POS Release Notes Version 3.2.1 August 31, 2009

These Release Notes contain descriptions of changes in FS POS Release 3.2.1, scheduled for August 31, 2009. These have been distributed via HRA email. If you would like to be added to the distribution list, please contact **Sandra Hilton**. These and prior Release Notes may also be found on the HRA Intranet at <a href="http://hrawebapps/HRAintranet/CMT">http://hrawebapps/HRAintranet/CMT</a> page template.cfm?page id=79

#### Table of Contents

| 1.  | UPDATED VITAL RECORDS COLLATERAL CALL                                  | 2    |
|-----|------------------------------------------------------------------------|------|
| 2.  | POS BUDGET SYNCHRONIZATION                                             | 5    |
| 3.  | REMINDER: UNEARNED INCOME RECONCILIATION                               | 5    |
| 4.  | UPDATES TO REFER BACK TO WORKER WINDOW                                 | 7    |
| 5.  | UPDATES TO APPLICATION REFERRALS ACTIVITY FOR FINGER IMAGING REFERRALS | 7    |
| 6.  | FS CENTRAL OFFICE ACCESS RIGHTS                                        | 7    |
| 7.  | UPDATES TO CASE MEMBER INFORMATION                                     | 8    |
| 8.  | UPDATES TO FS RECERTIFICATION INTERVIEW LOG                            | 8    |
| 9.  | UPDATES TO APPLICATION INTERVIEW LOG                                   | 8    |
| 10. | RESTRICTING THE TAD WINDOW                                             | 9    |
| 11. | MINIMUM WAGE INCREASE                                                  | 9    |
| 12. | UPDATES TO POS "HELP ABOUT" WINDOW                                     | . 10 |
| 13. | E-FORMS                                                                | . 10 |
| 14. | FOOD STAMP APPENDICES                                                  | . 10 |
|     |                                                                        |      |

#### 1. Updated Vital Records Collateral Call

POS will resume the Birth Verification process with NYC Vital Records for applicants/participants. POS will validate the Birth Certificate based on the Department of Health and Mental Health (DOHMH) records.

DOHMH will be hosting a web service which will return a system validation. The validation process should consist of two parts:

- Birth Authentication
- Death report check.

The death verification is based on the Death Report results from DOHMH. It represents the info about the demographics entered showing the individual as deceased. The data is passed to POS for possible follow up action by the worker. The System will process this validation as well as the Birth Records search.

Only POS workers who are allowed in the application interview and recertification activities can process the call to Vital Records for Birth Authentication:

- Entering the Birth Certification number in the Individual Details window (if available) will narrow the search and make it possible to receive a single exact match.
- Based on the results they obtained from DOHMH, the worker may have to continue to process the verification.
- The Vital records messages will determine if the worker must follow-up with any additional action.

|            |     |             | <u>Data</u> | from | System         |              |                |       |              |
|------------|-----|-------------|-------------|------|----------------|--------------|----------------|-------|--------------|
| First Name | . 1 | ast Name    | DOB         |      | Sex B          | irth Cert No | County of Birt | h     |              |
| Test111    | V   | erification | 05/23/197   | 76   | F              |              | Brooklyn       |       |              |
| Test       | V   | erification | 12/12/197   | 75   | M              |              | New York       |       |              |
|            |     |             | Retu        | rned | <u>Results</u> |              |                |       |              |
|            |     | 4           |             |      |                | Mothers      | Birth          | Dece- | Verification |
| Return     | SSN | First Name  | Last Name   | Sex  | DOB            | Maiden Name  | e Cert No      | ased  | Date         |
|            |     | 1           | Hetu        |      | <u>Hesults</u> | Mothers      | Birth          | Dece- | Verif        |

### Version 3.2.1 August 31, 2009

- The individuals born in a New York City borough will appear at the top of the window, with the data submitted to DOMMH.
- The User must click on the name to view the result of the collateral call:

| First Name | Last Name    | DOB        | Sex | Birth Cert No | County of Birth |  |
|------------|--------------|------------|-----|---------------|-----------------|--|
| Test111    | Verification | 05/23/1976 | F   |               | Brooklyn        |  |
| Test       | Verification | 12/12/1975 | м   | 1             | New York        |  |

The results will be displayed for each selected individual: 

|                |             |            | Retu         | rned l | Results    |                        |                  |               |                      |
|----------------|-------------|------------|--------------|--------|------------|------------------------|------------------|---------------|----------------------|
| Return         | SSN         | First Name | Last Name    | Sex    | DOB        | Mothers<br>Maiden Name | Birth<br>Cert No | Dece-<br>ased | Verification<br>Date |
| NO Match Found | 038-59-5000 | Test111    | Verification | F      | 05/23/1976 |                        |                  |               | 08/10/2009           |

The worker may need to add or change existing demographic information on the individual detail window based on the verification results.

They may also need to modify the birth certificate number if it has been entered incorrectly on this window and click re-run BV process.

#### Vital Records Collateral Call

The Vital Records result can also be seen by clicking on the Vital Records Icon in the toolbar.

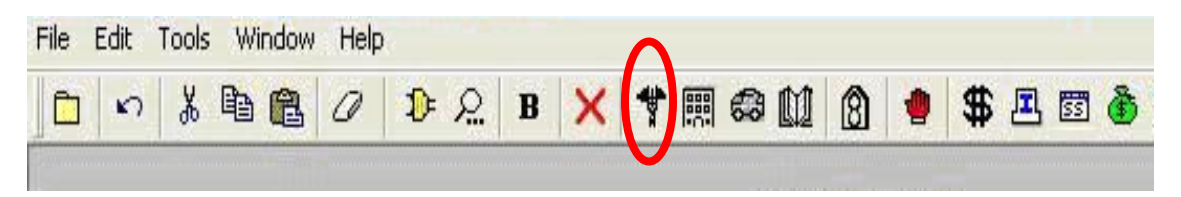

Version 3.2.1 August 31, 2009

#### Vital Records Short Description/ Messages

| Description                                                                                                    | Return Message               | Messages                                                                                                    |
|----------------------------------------------------------------------------------------------------|------------------------------|----------------------------------------------------------------------------------------------------|
| The System cannot authenticate the Worker!<br>Please contact: <u>helpdesk-pos@hra.nyc.gov</u>                                                                                                    | Cannot Authenticate          | The System cannot authenticate the Worker!<br>Please contact: <u>helpdesk-pos@hra.nyc.gov</u>                                                                                                    |
| You are missing some required entries. Please return to the Individual Details window and fill in all data including parents' names.                                                                                                    | Return to Individual Details | You are missing some required fields. Please<br>return to the Individual Details window and fill in<br>all data including parents' names.                                                                                                    |
| You have exceeded the maximum number of clearances allowed for this individual. Please continue with the next person on the case.                                                                                                    | Exceeded no. of attempts     | You have exceeded the maximum number of<br>clearances allowed for this individual. Please<br>continue with the next person on the case.                                                                                                    |
| Multiple Match found based on spelling of first<br>and last names, DOB, gender.                                                                                                    | Multiple Match               | Birth Verification has been received from Vital<br>Records. More than one person has been found<br>with matching data.                                                                                                    |
| Multiple Match found based on spelling of first<br>and last names, DOB, gender.<br>Individuals have been verified as Deceased.                                                                                                    | Deceased - Multiple Match    | Birth Verification has been received from Vital<br>Records. More than one person has been found<br>with matching data, all of whom are deceased.<br>Case should be referred to BFI. Select link from<br>Help Menu and submit Form BFI-14.                            |
| Multiple Match found based on spelling of first<br>and last names, DOB, gender and mother's<br>maiden name.                                                                                                    | Multiple Match               | Birth Verification has been received from Vital Records. More than one person has been found with matching data.                                                                                                    |
| Multiple Match found based on spelling of first<br>and last names, DOB, gender and mother's<br>maiden name. Individuals have been verified<br>as Deceased.                                                                                          | Deceased - Multiple Match    | Birth Verification has been received from Vital<br>Records. More than one person has been found<br>with matching data, all of whom are deceased.<br>Case should be referred to BFI. Select link from<br>Help Menu and submit Form BFI-14.                            |
| Multiple Match found based on spelling of first<br>and last names, DOB, gender and Birth<br>Certificate number.                                                                                                    | Multiple Match               | Birth Verification has been received from Vital<br>Records. More than one person has been found<br>with matching data.                                                                                                    |
| Single match found using four-factor matching (exact spelling of first name, last name, date of birth, and gender).                                                                                                    | Single Match                 | Birth Verification has been received from Vital<br>Records. The externally verified checkbox on the<br>Individual Details window will be checked for<br>citizenship and age. One additional document is<br>needed for proof of identity if not already<br>submitted. |
| Single match found using five-factor matching<br>(with exact spelling of first name, last name,<br>date of birth, gender, and with mother's<br>maiden name normalized )                                                                             | Single Match                 | Birth Verification has been received from Vital<br>Records. The externally verified checkbox on the<br>Individual Details window will be checked for<br>citizenship and age. One additional document is<br>needed for proof of identity if not already<br>submitted. |
| Single match found using four-factor matching<br>(exact spelling of first name, last name, date of<br>birth, and gender) after failing using the five-<br>factor matching (with exact spelling of first<br>name, last name, date of birth, gender). | Single Match                 | Birth Verification has been received from Vital<br>Records. The externally verified checkbox on<br>Individual Details window will be checked for<br>citizenship and age. One additional document is<br>needed for proof of identity if not already<br>submitted.     |
| Single match found with provided birth<br>certificate number, first name, last name,<br>gender and date of birth.                                                                                                    | Single Match                 | Birth Verification has been received from Vital<br>Records. The externally verified checkbox on the<br>Individual Details window will be checked for<br>citizenship and age. One additional document is<br>needed for proof of identity if not already<br>submitted. |
| Single match was found for the individual.<br>Individual has been verified as Deceased.                                                                                                    | Deceased - Single Match      | Birth Verification has been received from Vital<br>Records. Only one person has been found with<br>matching data and this person is deceased.<br>Case should be referred to BFI. Select link from                                                                    |

### Attachment A FS POS Release Notes Version 3.2.1 August 31, 2009

| Description                                                                                          | Return Message          | Messages                                                                                                    |
|----------------------------------------------------------------------------------------------------|-------------------------|----------------------------------------------------------------------------------------------------|
|                                                                                                    |                         | Help Menu and submit Form BFI-14.                                                                                                    |
| Single match was found for the individual.<br>Individual has been verified as Deceased.              | Deceased - Single Match | Birth Verification has been received from Vital<br>Records. Only one person has been found with<br>matching data and this person is deceased.<br>Case should be referred to BFI. Select link from<br>Help Menu and submit Form BFI-14.   |
| NO Match found based on <b>Birth Certificate</b><br>number, first and last names, DOB and<br>gender. | NO Match Found          | Birth Verification clearance shows that no<br>matches were found for this individual. If Birth<br>Certificate number entered has been verified,<br>case should be referred to BFI. Select link from<br>Help Menu and submit Form BFI-14. |
| NO Match found based on spelling of first and last names, DOB, gender.                               | NO Match Found          | Birth Verification clearance shows that no<br>matches were found for this individual.<br>Documentation for citizenship, identity and age<br>should be collected if not already submitted.                                                |
| NO Match found based on spelling of first and last names, DOB, gender.                               | NO Match Found          | Birth Verification clearance shows that no<br>matches were found for this individual.<br>Documentation for citizenship, identity and age<br>should be collected if not already submitted.                                                |

#### 2. POS Budget Synchronization

POS will synchronize with the "current active budget" (CAB) received from WMS to update budgetrelated information within the interview when it finds an update. For example, if the participant's income is updated by a Mass Re-Budgeting (MRB) from WMS, POS will update the income window with the new income amount the next time that a Worker opens the case. This will help ensure that the information in POS and WMS matches.

#### 3. Reminder: Unearned Income Reconciliation

A new window named **Unassigned Income from Current Active Budget** was added in POS release 3.2 to reconcile the POS budget and interview data when there is income with income source code of 98 or 99 that is not associated with a POS interview window.

This window appears when the Worker clicks on the **New Budget** button in the **Existing Budgets** window or when the Worker closes the **Latest Synchronized Budget** window in the **Change Case Data** activity.

The Worker will need to indicate the specific income type. If the income type is "Contributions for Excess Rent", the Worker will need to indicate the contributor, what the contribution pays for and whether it is a loan. If the client is disputing the information from the current active budget, the Worker must indicate whether he/she has proof that he/she does not receive the budgeted income or that the income has stopped.

Once the income type has been specified, POS will update the appropriate interview section.

If there is additional unassigned income with source code 98 or 99, the window will appear for the next income row, until all unassigned unearned income is updated.

Unassigned Income from Current Active Budget

Version 3.2.1 August 31, 2009

#### Unassigned Income from CAB

| I he following information was obtained from<br>income type 99 from the CAB that is not iden<br>Select the appropriate income type. If you a<br>the radio buttons. POS will update the interv<br>to the Shelter window to complete the inform | the Current Active Budget [CAB] in WMS. The Information with the blue font is<br>tified in PDS.<br>re not able to determine the Income type, select 'Other Unearned Income' from<br>riew questions. If the income type is 'Contributions for Excess rent', you must g<br>ation for the next new PDS budget. |
|----------------------------------------------------------------------------------------------------|----------------------------------------------------------------------------------------------------|
| If there is more than one income source, it w<br>discrepancies before you can continue to au                                                                                                    | ill show up once you click on the 'Next' button. You must address all<br>thorize a new budget.                                                                                                    |
| Unassigned CAB Income<br>Line No Name<br>1 JOSE TESTTWO<br>Ind PA & FS Statuses<br>ACTIVE ACTIVE<br>Income Type<br>19 Other Unearned Income<br>Account Pd                                                                                     | Is the client present?<br>Yes C No Is the client disputing the information?<br>Does the client have documentation to support this claim? Income Assignment G I Dependency Allotment C Contributions for Excess Rent C No fault insurance benefit C Training Allotment                                       |
| 20.00 Monthly                                                                                                    | C Income From a Trust C Other Unearned Income                                                                                                    |
| Contribution to Pay fo                                                                                                    | General C Earmarked & Verified                                                                                                    |

Version 3.2.1 August 31, 2009

#### 4. Updates to Refer Back to Worker Window

The "Refer Back to Worker" button and the "Refer to Worker" window in the Approval Elements window in POS approval activities allows Supervisors to send cases back to Workers for correction. The window was revised to allow Supervisors from Non-Cash Assistance Regional Offices to send a case back to a Worker from their office or from the "home center".

#### Updated Refer Back to Worker Window – New Control for Change Center / Regional Offices

| Refer to Worker                                                     |         |              | _          |       |                |   |
|---------------------------------------------------------------------|---------|--------------|------------|-------|----------------|---|
| Select Center F43 🐱                                                 |         |              |            |       |                |   |
| Selected Case         O           No         00010005298E         C | ase Nar | ne EFS NEW   |            | CI    | N RW94978N     | ] |
| Suffix 1 Caseh                                                      | ead Nar | ne New Efs   |            | SS    | N              |   |
| Refer Case To                                                       |         |              |            |       |                |   |
| Title                                                               | Unit    | Last Name    | First Name | U/W   | Phone Number   |   |
| FS Supervisor                                                       | FS      | Batov        | Olga       | FP0S1 | (718) 220-2222 |   |
| FS Supervisor                                                       | FS      | OSTA         | Madhu      | FPOS4 | (718) 510-0564 |   |
| FS Supervisor                                                       | RCT     | Breton       | Jose       |       | (718) 510-8589 |   |
| Supervisor                                                          |         | Shah         | Kamal      |       |                |   |
| Supervisor                                                          | DEV     | Chauhan      | Haresh     | POS1  |                |   |
| Supervisor                                                          | DEV     | Papavasiliou | Kathy      | POSDM | (718) 510-0483 | Н |
|                                                                     |         | <b>v</b> 1   | Canad      |       |                |   |
|                                                                     |         | <u>~</u>     |            |       |                |   |
|                                                                     |         |              |            |       |                |   |
|                                                                     |         |              |            |       |                |   |
|                                                                     |         |              |            |       |                |   |

#### 5. Updates to Application Referrals Activity for Finger Imaging Referrals

Since AFIS operators only accept the POS generated W-519 AFIS Referral form, the Application Referral activity will be updated to allow the printing of the AFIS referral in the following instances:

- Closed or rejected cases and
- Clients on Single Issue or Active case status for whom the form was previously printed.

For additional details, please see Appendix F.

#### 6. FS Central Office Access Rights

FS Central Office, Special Project Change Centers and FS Fair hearing units have been given access to all FS Centers.

For additional details, please see **Appendix D.** 

Version 3.2.1 August 31, 2009

#### 7. Updates to Case Member Information

The Case Member window will have the following items updated:

- The Failed to Keep field will be cleared when the worker starts a new interview activity, even for cases that were previously marked as failed to keep on the FS Application Log or FS Recertification Log.
- The worker will need to indicate whether the applicant/participant failed to keep the interview.
- The "IVRS" field will now be changed to "Potential IVRS".

#### 8. Updates to FS Recertification Interview Log

The **FS Recertification Interview Log** will be updated to revise an existing filter and an existing column.

#### **IVRS Filter**

The IVRS filter will be renamed Potential IVRS in the appointment type and the case filter.

|  | Appt<br>Status | Case<br>Status | Potential IVRS | Previous<br>Appt | No Change | Requested<br>Closing | Original<br>Appt. Date |
|--|----------------|----------------|----------------|------------------|-----------|----------------------|------------------------|
|--|----------------|----------------|----------------|------------------|-----------|----------------------|------------------------|

For additional details, please see Appendix A.

#### 9. Updates to Application Interview Log

The **Food Stamp Application Log** will be updated to add a new column and a new filter to indicate an expedited case.

POS will identify these cases by checking to determine if the case received Expedited benefits

|   | Number of<br>Contacts | Assigned<br>To | Spoken<br>Lang | Interpre | Interview<br>Started On | Expedited | Case<br>Status | Previous<br>Appt | Orig. Date      |
|---|-----------------------|----------------|----------------|----------|-------------------------|-----------|----------------|------------------|-----------------|
| • | 0                     |                | English        | No       |                         | Yes       | APPLYING       |                  | 8/3/2009 9:00 A |

For additional details, please see Appendix B.

Version 3.2.1 August 31, 2009

#### 10. Restricting the TAD Window

Due to a number of errors occurring within POS based on the use of the dummy case number, POS will now provide the following error message when the worker attempts to open the TAD window for a case that was not yet registered in WMS.

| Warning |                                                         |
|---------|---------------------------------------------------------|
|         | Cannot open the TAD Window. This is a Dummy Case Number |

This error message will be enabled in any activity in which a TAD window is accessible when the case has not been registered in WMS.

#### 11. Minimum Wage Increase

The Federal Minimum wage has increased to \$7.25 per hour. As a result the POS Expedited FS /EFS window has been updated to reflect the new amount. In addition, the Working Families' Determination window and the associated business rules will reflect the Federal Minimum wage increase.

Working Families Window

| <sup>li</sup> o FS POS RECEP | TION: Working Families and Hardship Waiver F40                                                                                                    |          |      |
|------------------------------|----------------------------------------------------------------------------------------------------|----------|------|
| Food Stamps Open F           | OS Help Exit                                                                                                    |          |      |
|                              |                                                                                                    |          |      |
| -Working Fa                  | milies Food Stamp Initiative (WFFSI)                                                                                                    |          |      |
| ls any                       | adult (18 years of age or older) member of your household either                                                                                            | O Yes    | No   |
| worki                        | ng 30 or more hours per week <u>or</u> earning \$217.50 or more per week?                                                                                   |          |      |
| Are a<br>20 or               | ny <b>two (2) <u>adult</u></b> members of your household <u>each</u> either working<br>more hours per week <u>or</u> earning <b>\$145 or more</b> per week? | O Yes    | ● No |
| Does<br>No                   | the household qualify for WFFSI?                                                                                                    |          |      |
| Telep<br>Does                | the applicant want to conduct their interview by telephone? O Yes                                                                                           | No       |      |
| Hard                         | ship Waiver Reason:                                                                                                    | <b>~</b> |      |
|                              |                                                                                                    |          |      |
| Next                         | Previous                                                                                                    |          |      |

### Version 3.2.1 August 31, 2009

#### 12. Updates to POS "Help About" Window

The POS "**Help About**" Window will now have two additional indicators to assist Help Desk and development staff to easily determine user and PC information:

- POS Title
- Caseload

| About                         |                                 |
|-------------------------------|---------------------------------|
| FS                            | POS 3.2.1                       |
| POS Is Running F              | rom Citrix Server:              |
| Sybase Po                     | werBuilder Enterprise Version 9 |
| Compile Date: 8/12/2009 08:17 | 7:53 User ID:                   |
| Machine Name:                 | DB name:                        |
| Current Case:                 |                                 |
| Parent/Current Activity:      | 0                               |
| POS Title/Caseload:           | 63 - FS Supervisor POSDD        |
| COM Farm PING                 | COM Farm IP:                    |
| Power TCP PING                | Distributed App PING            |
| Aquanta IP:                   | AppServer IP:                   |
| PID: XXX                      | Printer:                        |
| Environment: Z / Z            | eForms Webserver:               |
|                               | ОК                              |
|                               |                                 |

#### 13.E-Forms

The following E-Forms will be updated:

- W-119 Request for Contact on a Food Stamp Application
- W-120 Food Stamp Benefits Application Signature Form
- W-129B Food Stamp Benefits Application Attestation Signature Form

#### **14. Food Stamp Appendices**

The following updated and additional reminder appendices have been added to this release:

- Appendix A Updated Recertification Log
- Appendix B Updated Application Log
- Appendix C Failed to Keep FS Application Interview Process
- Appendix D FS Regional Office Access to Home Center Intake and Logs
- Appendix E Re-Opening Cases using Change Case Data and Recertification Interview Activities
- Appendix F Printing Finger Imaging Referral Forms

Version 3.2.1 August 31, 2009

#### **Overview**

The **Recertification Interview Log** allows Food Stamp (FS) Centers to view their past, current and future Recertification Interview appointments, to assign and reschedule their Recertification Interviews.

### The Recertification Interview Log and Failed to Keep Recertification Log windows will be updated with the following new functionality and features:

Revised IVRS filter

#### **Revised IVRS Filter**

A filter allows the Worker to filter for cases that may be eligible to complete their recertification via the Interactive Voice Response System (IVRS). The IVRS filter will be renamed "**Potential IVRS**" in the appointment type and the case filter and the matching log column will also be renamed "**Potential IVRS**".

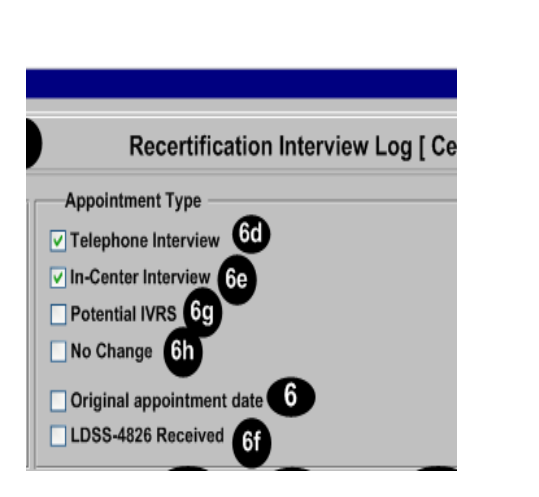

| 13             | <b>18a</b>        |
|----------------|-------------------|
| Case<br>Status | Potential<br>IVRS |
| Active         | No                |
| Active         | No                |
| Active         | No                |
| Active         | No                |
| Active         | No                |
| Active         | Yes               |

Version 3.2.1 August 31, 2009

#### **Past Changes**

#### No Change Filter

A filter was added to allow the Worker to filter for cases that were marked as "no change recertifications" in the FS Recertification Interview activity.

| Recertification Interview Log [ Ce |
|------------------------------------|
| Appointment Type                   |
| ✓ Telephone Interview 6d           |
| ✓ In-Center Interview 6e           |
| Potential IVRS 6g                  |
| No Change 6h                       |
| Original appointment date          |
| LDSS-4826 Received 6f              |

#### No Change Column

A column indicates whether the case was marked as a "no change recertification" in the FS Recertification Interview activity.

#### **Enhanced Search Criteria**

The FS sites will be able to find the cases by entering the case number. This will allow the Worker to find the case that may have been scheduled for a past or future date without running the log for a long date range.

#### **Retrieve by Original Appointment Date**

The FS sites will be able to view cases by the original appointment date. This will allow the site to replicate the reconciliation view that is currently done using the WINRO076 report.

#### Filtered View and Printing

The FS sites will be able to select the columns that they wish to view or print. The FS sites will be able to view all of the data for 1 case row on the same printed page.

#### **CNS Notice Number Required Window**

This window will be removed and a clearance has been issued that all failed to keep recertification closing should be processed using **Y10**.

Version 3.2.1 August 31, 2009

#### Instructions

When the Worker clicks OK on the Instructions window for the **Recertification Interview Log** window is displayed.

New Instructions

| tructions                                                                                                    |
|----------------------------------------------------------------------------------------------------|
|                                                                                                    |
| The <b>Recertification Interview Daily Log</b> will display all recertification interview appointments for the selected date range. |
| To view appointments, select the search criteria and appropriate filters, then click on <b>Retrieve</b> .                           |
| To filter the data that was already retrieved, update the selections in the filter section and click <b>Filter</b> .                |
| Click on <b>Display</b> to select the columns that should be displayed on the screen.                                               |
| Click on <b>Print</b> to select the columns to be printed and print the on-screen output.                                           |
| To assign the failed to keep transactions, click on the <b>Process Failed to Keep Transactions</b> button.                          |
| Click on the <b>Exit</b> button to close the window.                                                                                |
|                                                                                                    |
|                                                                                                    |
| 1                                                                                                    |
|                                                                                                    |
| Close                                                                                                    |
|                                                                                                    |

The Instruction window will display new instructions for the NCA FS Centers

When the Worker clicks on the **Close** button, the **Recertification Interview Log** appears.

Version 3.2.1 August 31, 2009

Updated Recertification Log

| Search by<br>Appointment<br>Select Date<br>Specify Ra<br>From | Date 3           | Case Nu        | ame of Casehe | ad or Payee | Appointm  Telephon In-Center Potential No Chan Original LDS8-48 | ent Type<br>e Interview 6<br>Interview 69<br>IVRS 69<br>ge 6h<br>sppointment da<br>26 Received 6 | a<br>⊪€                       |                          | Appointmen<br>V Kept App<br>V Failed to<br>V None | nt Status Filt<br>pointment<br>Keep Appol | intment 8                     |                |                |                          |                  |                    |                      |                     |
|---------------------------------------------------------------|------------------|----------------|---------------|-------------|-----------------------------------------------------------------|--------------------------------------------------------------------------------------------------|-------------------------------|--------------------------|---------------------------------------------------|-------------------------------------------|-------------------------------|----------------|----------------|--------------------------|------------------|--------------------|----------------------|---------------------|
| Case Number                                                   | Case Name        | Spoken<br>Lang | Interpreter   | Appt Date   | Appt Time                                                       | 13a<br>LDSS-4826<br>Received                                                                     | 13b<br>Telephone<br>Interview | 13c<br>Contact<br>Number | 14<br>Assigned<br>To                              | 15<br>Number<br>of<br>Contacts            | 16<br>Interview<br>Started On | Appt<br>Status | Case<br>Status | 18a<br>Potential<br>IVRS | Previous<br>Appt | 6i<br>No<br>Change | Closing<br>Requested | 6a<br>Orig<br>Appt  |
| 0000538905A                                                   | Lorne Anne       | English        | Yes           | 7/31/2007   | 10:00 AM                                                        | Yes                                                                                              | Yes                           | (212) 555-<br>1200       | A. Turner                                         | 1                                         | 7/31/2007                     | Kept<br>Appt   | Active         | No                       | 6/22/07          | No                 | No                   | 6/25/07<br>11:15 AM |
| 0007422506B                                                   | Steel Dan        | Spanish        | Yes           | 7/31/2007   | 10:00 AM                                                        | Yes                                                                                              | Yes                           | (212) 555-<br>1201       | B. Jones                                          | 2                                         | 7/31/2007                     | Kept<br>Appt   | Active         | No                       |                  | No                 | No                   |                     |
| 00074219700                                                   | Chatmen<br>Steve | Russian        | Yes           | 7/31/2007   | 11:00 AM                                                        | Yes                                                                                              | Yes                           | (212) 555-<br>1202       | C. Allen                                          | 1                                         | 7/31/2007                     | Kept<br>Appt   | Active         | No                       |                  | No                 | No                   |                     |
| 00074248340                                                   | Mort Ralph       | Arabic         | Yes           | 7/31/2007   | 1:00 PM                                                         | Yes                                                                                              | Yes                           | (212) 555-<br>1203       | D. Roberts                                        | 2                                         | 7/31/2007                     | Kept<br>Appt   | Active         | No                       |                  | No                 | No                   |                     |
| 0007446480E                                                   | Deep Zan         | Haitian        | No            | 7/31/2007   | 2:00 PM                                                         | No                                                                                               | Yes                           | (212) 555-<br>1204       | E. Sprool                                         | 0                                         |                               |                | Active         | No                       |                  | No                 | No                   |                     |
| 70611121115                                                   | Sands Raul       | English        | Yes           | 7/31/2007   | 3:00 PM                                                         | Yes                                                                                              | No                            |                          | F. Wells                                          | 0                                         |                               |                | Active         | Yes                      |                  | Yes                | Yes                  |                     |

#### Definitions

- 1. File, Retrieve, Print, Filter, Display, Summary
- 2. Recertification Log

#### New Search by Date Filters

- 3. Appointment date
  - a. Select Date
  - b. Specify Range
- 4. Case Number

#### 5. Last name of case head or payee

#### New Appointment Type Filter

There will be a new Appointment Type filter, with two options:

#### 6. Original Appointment date

#### a. Originating Appointment

- 6d.Telephone Interview
- 6e. In-Center Interview
- 6g. Potential IVRS
- 6h. No Change
- 7. Kept Appointment
- 8. Failed to Keep Appointment
- 9. None
- 10. Case Number
- 11. Case Name
  - a. Spoken Language
  - b. Interpreter
- 12. Appt Date
- 13. Appt Time
  - a. LDSS-4826 Received
  - b. Telephone Interview
  - c. Contact Number
- 14. Assigned To
- 15. Number of Contacts
- 16. Interview Started On
- 17. Appt Status
- 18. Case Status
- a. Potential IVRS
- 19. Previous Appt

### FS POS Release Notes: Appendix A Version 3.2.1 August 31, 2009

6i. No Change6j. Closing Requested6a. Original Appt

#### **Existing Buttons in the Window**

The following buttons also appear in the window:

- 1. Assign See the Assign procedure and Refer window section below for additional details.
- 2. Reschedule- Displays the Recertification Interview Scheduler window for updating with new appointment
- 3. Kept Appointment- Will indicate that the appointment was kept
- 4. Failed to Keep Appointment- Will indicate that the participant did not keep the appointment
- 5. Process Failed to Keep Appointments- will display Fail to Keep Recertification Interview Log
- 6. Exit

#### Assign procedure and Refer window

If the title of the person who clicks on the **Assign** button is 'FS Clerk' or 'FS Eligibility Specialist', POS will display only individuals with the following titles in the **Refer Action** window:

- FS Site Manager
- FS Assistant Site Manager
- FS Supervisor

If the title of the person who clicks on the **Assign** button is 'FS CA III', 'FS Supervisor', 'FS Assistant Site Manager' or 'FS Site Manager', POS will display only individuals with the following titles in the **Refer Action** window:

- FS Site Manager
- FS Assistant Site Manager
- FS Supervisor
- FS Eligibility Specialist
- Designated FS Clerk

When the case is assigned to a FS Eligibility Specialist and the OK button is clicked in the Refer Action window, the caseload (unit worker value) will be updated in POS.

Version 3.2.1 August 31, 2009

**Refer Action window** 

| efer Action                                     |            |      |                            |            |            |
|-------------------------------------------------|------------|------|----------------------------|------------|------------|
| Selected Case<br>Case Number 00<br>Casehead CIN | 007433179E |      | Case Name<br>Casehead Name | Mercedes R | aisa       |
| Refer Case To                                   |            |      |                            |            |            |
| Title                                           | 7          | Unit | Last Name                  | First Name | Phone 🔺    |
| FS Eligibility S                                | Specialist | TES  | Batov                      | Olga       | 7185104209 |
| FS Eligibility S                                | Specialist |      | Giraldo                    | William    |            |
| FS Eligibility S                                | Specialist | FS   | Hilton                     | Sandra     | 7185100581 |
| FS Eligibility S                                | Specialist |      | Sirinivasan                | Mamtha     | 7185100274 |
| FS Assistant                                    | Site Manag | 1    | Breton                     | Jose       | 7185108589 |
|                                                 |            |      |                            |            | -          |
| Enter comments,                                 | if Any —   |      |                            |            |            |
|                                                 |            |      |                            |            | A          |
|                                                 |            |      |                            |            |            |
|                                                 |            |      |                            |            |            |
|                                                 |            |      |                            |            | -          |
|                                                 |            |      |                            |            |            |
|                                                 |            |      | <u>O</u> K <u>C</u> ai     | ncel       |            |

#### Log Summary window

| Log Summary                       |    |     |
|-----------------------------------|----|-----|
| Totals:                           |    |     |
| Total Kept Appointments           | XX | 28  |
| Total Failed To Keep Appointments | XX | 29  |
| Total Re-scheduled Appointments   | XX | 30  |
| Total Appointments                | xx | 30a |
|                                   |    |     |
|                                   |    |     |
| ОК                                | ]  |     |

A new window **(Log Summary)** will summarize the kept, failed and re-scheduled appointments from the Application log.

#### LDSS-4826 Received Window

The LDSS-4826 Received window will appear when the LDSS-4826 Received button is clicked at the bottom of the FS Recertification Log window. This window allows the worker to indicate that the signed and completed recertification form (LDSS-4826) has been received, the specific interview type, record the date of receipt and any new contact information for the person.

Version 3.2.1 August 31, 2009

LDSS-4826 Received window

| 🔡 LDSS-4826 Receive  | d                    |                               |                    | _ 🗆 ×       |
|----------------------|----------------------|-------------------------------|--------------------|-------------|
|                      |                      |                               |                    |             |
| Case Number:         | 000100003720         |                               |                    |             |
| Case Name:           | JOE BROWN            |                               |                    |             |
| Casehead Name:       | Joe Brown            |                               |                    |             |
| Date that the LDSS   | -4826 was received   | ? Monday                      | , December         | 10, 2007 💌  |
| Interview Type:      |                      | <ul> <li>Telephone</li> </ul> |                    | ) In-Center |
| Contact Number:      | 212-488-8888         |                               | Extension:         |             |
| Did the applicant re | quest a new call tim | ne? C Yes                     | •                  | ) No        |
| Date: Monda          | y , December 10,3    | 2007 🔽 Tim                    | <b>e:</b> 06:45 pm | -           |
|                      |                      | ОК                            |                    | Cancel      |
|                      |                      |                               |                    |             |

#### **Contact Attempted Window**

The Contact Attempted window will appear when the Contact button is clicked at the bottom of the FS Recertification Log. This window allows the worker to record the number of attempted contacts with the client scheduled for a telephone interview. Each recorded contact and comment will be saved in the POS case activity history.

If there are two unsuccessful contacts recorded and no successful contact has been made, the appointment status will be automatically updated to "Failed to keep".

### **FS POS Release Notes: Appendix A** Version 3.2.1 August 31, 2009

Contact Attempted window: Successful Contact

| Contact Attempted                                                                                                    |                                                                                                    |
|----------------------------------------------------------------------------------------------------|----------------------------------------------------------------------------------------------------|
| Case Number: 00007440715G<br>Case Name: JULIA RIVERIO<br>Casehead Name: Julia Riverio<br>Contact Number: 718-555-1212 Extension:<br>Requested call time:<br>Contact Attempt 1<br>Did you successfully contact the client? Yes No<br>Date that the contact was attempted? 11/01/2007 T<br>Time that the contact was attempted? 10:00 am T<br>Contact Attempt 3<br>Did you successfully contact the client? Yes No<br>Date that the contact was attempted? 11/05/2007 T<br>Time that the contact was attempted? 11/05/2007 T<br>Time that the contact was attempted? T<br>Comments: | Contact Attempt 2         Did you successfully contact the client?         Date that the contact was attempted?         11/05/2007         Time that the contact was attempted?         09:00 am         Contact Attempt 4         Did you successfully contact the client?         Yes         Date that the contact was attempted?         11/05/2007         Time that the contact was attempted?         Time that the contact was attempted?         Time that the contact was attempted?         Time that the contact was attempted? |
| Interview Type:     Interview Type:     Interview Type:       New Contact Number:     Image: Contact Number:     Image: No       Contact Number:     Image: Contact Number:     Image: Contact Number:                                                                                                    |                                                                                                    |

#### **Definitions of Contact Attempted Window**

- 1. Case Number
- 2. Case Name
- 3. Case head Name
- 4. Contact Number
- 5. Extension
   6. Request call time

### Version 3.2.1 August 31, 2009

#### **Contact Attempted 1**

- 7. Did you successfully contact the client?
- 8. Date that the contact was attempted?
- 9. Time that the contact was attempted?

#### **Contact Attempted 2**

- 10. Did you successfully contact the client?
- 11. Date that the contact was attempted?
- 12. Time that the contact was attempted?

#### Contact Attempted 3

- 13. Did you successfully contact the client?
- 14. Date that the contact was attempted?
- 15. Time that the contact was attempted?

#### Contact Attempted 4

- 16. Did you successfully contact the client?
- 17. Date that the contact was attempted?
- 18. Time that the contact was attempted?
- 19. Comments
- 20. Interview Type
- 21. New Contact Number
- 22. Contact Number
- 23. Extension
- 24. OK
- 25. Cancel

Version 3.2.1 August 31, 2009

#### New Window: Select Columns to Print

| Select Columns to Print |
|-------------------------|
| ✓ Case Number           |
| ✓ Case Name             |
| Spoken Language         |
| ✓ Interpreter           |
| ✓ Appt Date             |
| Appt Time               |
| ✓ LDSS-4826 Received    |
| Telephone Interview     |
| Contact Number          |
| ✓ Assigned To           |
| Number of Contacts      |
| ✓ Interview Started On  |
| ✓ Appt Status           |
| ✓ Case Status           |
|                         |
| Previous Appt           |
| ✓ Orig Appt             |
| OK Cancel               |

A new window will allow the worker to decide which columns should be printed. This window will appear when the Worker clicks the Print option in the menu at the top of the log.

The Case Number and Appt Date checkboxes will be pre-selected. Any chosen filters will carry over to the print job. Additionally, all data for a single case row will appear on one page.

Once the Worker clicks OK, the print job will be sent to the printer. If the worker clicks cancel, POS will return to the Log.

Version 3.2.1 August 31, 2009

New Window: Select Columns to Display

| Select Columns to Display |
|---------------------------|
|                           |
| ✓ Case Number             |
| ✓ Case Name               |
| Spoken Language           |
| ✓ Interpreter             |
| Appt Date                 |
| Appt Time                 |
| ✓ LDSS-4826 Received      |
| Telephone Interview       |
| Contact Number            |
| ✓ Assigned To             |
| Number of Contacts        |
| ✓ Interview Started On    |
| ✓ Appt Status             |
| Case Status               |
|                           |
| Previous Appt             |
| ✓ Orig Appt               |
| OK Cancel                 |

A new window will allow the Worker to decide which columns should be displayed. This window will appear when the Worker clicks the Display option in the menu at the top of the log.

The Case Number and Appt Date checkboxes will be pre-selected and protected.

When the Worker clicks OK, POS will display only the selected columns. If the Worker clicks cancel, POS will return to the Log without any changes to the display.

### Version 3.2.1 August 31, 2009

#### Failed to Keep Recertification Interview Log

When the Worker clicks OK on the Instructions window for the **Failed to Keep Recertification Interview Log** window will display.

| The Failed to Keep Recertification<br>Interview Log will display all recertification<br>interview appointments for the selected<br>date range where the recipient failed to                                                        |
|----------------------------------------------------------------------------------------------------|
| keep their appointment. Last month's<br>appointments will be displayed. To process<br>the failed to keep transactions, click on the<br><b>Proceed with Closings</b> button.<br>Click on the <b>Exit</b> button to close the window |
| Close                                                                                                    |

Updated Failed to Keep Recertification Interview Log

| ile Potriov    | a Print Display     | <u> </u>  |            | oon Doorstifio  | ation Interview |                | néan Niverska. |               |
|----------------|---------------------|-----------|------------|-----------------|-----------------|----------------|----------------|---------------|
| Oceand here    |                     | U         | alled to K | eep Recertifica | ation intervie  | w Log [ Ce     | nter Number    | r: <u>F40</u> |
| Search by -    | _                   | C. Casa I | lumber     |                 |                 |                |                |               |
| • Phor monut   | 3                   | Caser     | redmber    | 4a              |                 |                |                |               |
| Specify Rang   | ge                  |           |            |                 |                 |                |                |               |
| From           |                     | C Case N  | lame       |                 |                 |                |                |               |
| 00/00/00       | 4 00/00/00          |           |            | 4b              |                 |                |                |               |
|                |                     |           |            |                 |                 |                |                |               |
| - 5            | 6                   |           | -8         | 9               | 1 10-           | <b>U</b>       | 11a            |               |
| Case Number    | Case Name           | Appt Date | Appt Time  | Appt Status     | Assigned To     | Case<br>Status | Appt           |               |
|                |                     |           |            |                 | ·               |                | 6/25/07        |               |
| 0000000001A    | Lort Jake           | 5/26/07   | 10:00 AM   | Failed to Keep  | A. Turner       | Active         | 11:15 AM       |               |
|                | 1                   | <u> </u>  |            |                 |                 | i —            | _ <u></u>      |               |
| 0000000002B    | Mort Dan            | 5/26/07   | 10:30 AM   | Failed to Keep  | B. Jones        | Active         |                |               |
|                |                     | <u> </u>  |            |                 | ·               | <u> </u>       |                |               |
| 0000000003C    | Chisold Steve       | 5/26/07   | 11:30 AM   | Failed to Keep  | C. Allen        | Active         |                |               |
|                |                     |           |            |                 | 1               |                |                |               |
| 0000000004D    | Blake John          | 5/26/07   | 1:00 PM    | Failed to Keep  | D. Roberts      | Active         |                |               |
|                |                     | E 100/07  |            | E-11-11-14      |                 | Activo         |                |               |
| 0000000005E    | Tan Lihn            | 5/26/07   | 2:45 PM    | Failed to Keep  | E. Sprool       | Active         |                |               |
| 0000000006F    | Porty Lon           | 5/26/07   | 3:30 PM    | Failed to Keep  | F. Wells        | Active         |                | _             |
|                |                     | 1         | 1          | 1               |                 |                |                |               |
| Totals:        |                     |           |            |                 |                 |                |                |               |
| Total Failed T | o Keep Appointments | XX        | 12         |                 |                 |                |                |               |
|                |                     |           |            | 1               |                 |                |                |               |
| Post Closings  | Assign R            | eschedule | Kep        | t Appointment   | Hold Clos       | ing            | Exit           |               |

The list of the prior month's appointments where the client failed to keep will be displayed in this window beginning on the  $16^{th}$  day of the month.

#### Version 3.2.1 August 31, 2009

#### The following columns appear in the Fail to Keep Recertification Log:

- 1. File, Retrieve, Print and Display
- 2. Failed to Keep Recertification Log
  - i. Search by Feature
- 3. Prior Month
- 4. Specify Range
  - a. Case Number
  - b. Case Name
- 5. Case Number
- 6. Case Name
- 7. Appointment Date
- 8. Appointment Time
- 9. Appointment Status
- 10. Assigned to
- 11. Case Status
  - a. Originating Appointment
- 12. Total Failed to Keep Appointments- Read Only

#### Buttons in Log

- 13. Post Closings to WMS-All closing will be processed Y10
- 14. Assign- Click on this button to assign the case, the case will no longer appear on the Failed to Keep Log
- 15. Reschedule-Click on this button to reschedule the case, the Recertification Interview Scheduler window will be displayed.
- 16. Kept Appointment- Updates the appointment status and removes the case from the Failed to Keep Recertification Interview Log
- 17. Hold Closing- Updates the appointment status and removes the case from the Failed to Keep Recertification Interview Log
- 18. Exit

Version 3.2.1 August 31, 2009

New Window: Select Columns to Print

| Select Columns to Print |
|-------------------------|
| ✓ Case Number           |
| ✓ Case Name             |
| Appt Date               |
| ✓ Appt Time             |
| ✓ Appt Status           |
| ✓ Assigned To           |
| ✓ Case Status           |
| ✓ Orig Appt             |
|                         |
|                         |
|                         |
|                         |
|                         |
|                         |
|                         |
|                         |
| OK Cancel               |
|                         |

This window will appear when the Worker clicks the Print option in the menu at the top of the log. The Case Number and Appt Date checkboxes will be pre-selected. Any chosen filters will carry over to the print job. Additionally, all data for a single case row will appear on one page.

Once the Worker clicks OK, the print job will be sent to the printer. If the Worker clicks cancel, POS will return to the Log.

Version 3.2.1 August 31, 2009

New Window: Select Column to Display

| Select Columns to Display |
|---------------------------|
|                           |
| Case Number               |
| ✓ Case Name               |
| Appt Date                 |
| ✓ Appt Time               |
| ✓ Appt Status             |
| ✓ Assigned To             |
| ✓ Case Status             |
| ✓ Orig Appt               |
|                           |
|                           |
|                           |
|                           |
|                           |
|                           |
|                           |
|                           |
|                           |
| OK Cancel                 |
|                           |

The new window will allow the Worker to decide which columns should be displayed from the Failed to Keep Recertification Log. This window will appear when the Worker clicks the Display option in the menu at the top of the log.

The Case Number and Appt Date checkboxes will be pre-selected.

When the Worker clicks OK, the log will display only the selected columns. If the Worker clicks cancel, POS will return to the Log without any changes to the display.

Version 3.2.1, August 31, 2009

#### Overview

The **Application Interview Log** allows Food Stamp (FS) Centers to assign and reschedule application interviews and allows the processing of failed to keep transactions by designated staff.

### The Application Interview Log and Failed to Keep Application Interview Log windows will be updated with the following new features:

• Add an expedited filter to indicate which cases are eligible for expedited processing.

#### Past Changes

#### **New Search Criteria**

The FS sites will be able to find the cases by entering the case number. This will allow the Worker to find the case that may have been scheduled for a past or future date without running the log for a long date range.

They will also be allowed to search by the last name of the casehead or payee.

#### **Retrieve by Original Appointment Date**

The FS sites will be able to view cases by the original appointment date. This will allow the site to replicate the reconciliation view that is currently done using the Paper Logs.

#### Filtered View and Printing

The FS sites will be able to select the columns that they wish to view or print. The FS sites will also be able to view all of the data for 1 case row on the same printed page.

Version 3.2.1, August 31, 2009

#### Instructions

When the Worker clicks OK on the Instructions window for the **Application Interview Log** window will be displayed.

#### **New Instructions**

| structions                                                                                                    |
|----------------------------------------------------------------------------------------------------|
|                                                                                                    |
| The <b>Application Interview Daily Log</b> will display all application interview appointments for the selected date range, case number or case name. |
| To view appointments, select the search criteria and appropriate filters, then click on <b>Retrieve</b>                                               |
| To filter the data that was already retrieved, update the selections in the filter section and click on <b>Filter</b> .                               |
| Click on <b>Display</b> to select the columns that should be displayed on the screen.                                                                 |
| Click on <b>Print</b> to select the columns to be printed and to print the on-screen output.                                                          |
| To assign the failed to keep transactions, click on the <b>Process Failed to Keep Transactions</b> button.                                            |
| Click on <b>Exit</b> to close the window.                                                                                                    |
|                                                                                                    |
|                                                                                                    |
|                                                                                                    |
| Close                                                                                                    |
|                                                                                                    |

The Instruction window will display new instructions for the NCA FS Centers.

Version 3.2.1, August 31, 2009

Updated Application Log

| Searc<br>• Appoin<br>• Select<br>• Speci<br>Fror<br>• 00/00/ | h by<br>tment Date<br>3a<br>fy Range<br>70 3b 00/00/00 | Case Number     | 4<br>Casehead or | Payee           | Application T<br>Working Far<br>In-Center<br>CBO<br>B<br>Telephone<br>Expedited<br>Exclude dur<br>Original app | ype Filter —<br>nilies 7a<br>9<br>9a<br>nmy case nu<br>pointment da | Imbers 10<br>te 6 | Appointme<br>V Kept Ap<br>V Failed t | ent Status Filt<br>oppointment<br>to Keep Appo | intment              |                      |                    |                           |                  |                |                     |                     |
|--------------------------------------------------------------|--------------------------------------------------------|-----------------|------------------|-----------------|----------------------------------------------------------------------------------------------------|---------------------------------------------------------------------|-------------------|--------------------------------------|------------------------------------------------|----------------------|----------------------|--------------------|---------------------------|------------------|----------------|---------------------|---------------------|
| ntaka<br>Date                                                | 15<br>Case Number                                      | 16<br>Case Name | Appt<br>Date     | 18<br>Appt Time | Appt<br>Status                                                                                                 | <b>20</b><br>сво                                                    | 21<br>Tel Intv    | Contact<br>Number                    | 22a<br>Number of<br>Contacts                   | 23<br>Assigned<br>To | 24<br>Spoken<br>Lang | 24a<br>Interpreter | Interv25<br>Started<br>On | 25a<br>Expedited | Case<br>Status | Previous<br>Appt    | 6a<br>Orig<br>Appt  |
| 25/07                                                        | 00000538905A                                           | Lorne Anne      | 6/26/07          | 10:00 AM        | Kept<br>Appt                                                                                                   | Yes                                                                 | No                |                                      | 1                                              | A. Turner            | English              | Yes                | 6/26/07                   | Yes              | Active         | 6/25/07<br>11:15 AM | 6/25/07<br>11:15 AM |
| 25/07                                                        | 00007422506B                                           | Steel Dan       | 6/26/07          | 10:30 AM        | Failed<br>to Keep                                                                                              | No                                                                  | No                |                                      | 2                                              | B. Jones             | Spanish              | No                 |                           | No               | Applying       |                     |                     |
| 25/07                                                        | 00007421970C                                           | Chatmen Steve   | 6/26/07          | 11:30 AM        | Kept<br>Appt                                                                                                   | No                                                                  | No                |                                      | 1                                              | C. Allen             | Russian              | No                 | 6/26/07                   | No               | Active         |                     |                     |
| 25/07                                                        | 00007424834D                                           | Mort Ralph      | 6/26/07          | 1:00 PM         | Failed<br>to Keep                                                                                              | Yes                                                                 | Yes               | (718) 555-1212<br>Ext 224            | 2                                              | D.<br>Roberts        | Arabic               | Yes                |                           | Yes              | Applying       |                     |                     |
| 23/07                                                        | 00007446480E                                           | Deep Zan        | 6/26/07          | 2:45 PM         | Kept<br>Appt                                                                                                   | No                                                                  | No                |                                      | 0                                              | E. Sprool            | Haitian              | No                 | 6/26/07                   | No               | Applying       |                     |                     |
| 25/07                                                        | 070611121115                                           | Sands Raul      | 6/26/07          | 3:30 PM         |                                                                                                    | Yes                                                                 | No                |                                      | 0                                              | F. Wells             | English              | Yes                |                           | Yes              | Applying       |                     |                     |

There will be additional fields in the Updated Application Log.

#### Definitions

#### **Tool Bar**

1. This tool bar allows you to File, Print, Filter, Display, Summary.

#### Title

2. Application Interview Log

#### **Date Filters**

- 3. Search by Appointment date
  - a. Select Date
  - b. Specify Range
- 4. Case Number
- 5. Last name of case head or payee

#### **Application Type Filter**

- 6. Original appointment date
- 7. In-Center
  - a. Working Families
- 8. POS CBO's'
- 9. Telephone Interview
  - a. Expedited
- 10. Exclude Dummy Case Numbers

#### **Appointment Status Filter**

- 11. Kept Appointment
- 12. Failed to Keep Appointment
- 13. None

#### Version 3.2.1, August 31, 2009

#### Application Log Columns- All Column Headers are Sortable

- 14. Intake Date
- 15. Case Number
- 16. Case Name
- 17. Appointment Date
- 18. Appointment Time
- 19. Appointment Status
- 20. POS CBOs'
- 21. Telephone Interview
- 22. Contact Number
  - a. Number of Contacts
- 23. Assigned to
- 24. Spoken Language
  - a. Interpreter
- 25. Interview Started On
  - a. Expedited
- 26. Case Status
- 27. Previous Appointment
- 6a Original Appointment

#### Application Log Buttons

- 31. Assign- See Assign procedure and Refer Action window below
- 32. Reschedule Displays Application Interviewer Scheduler Window
- 33. Kept Appointment Click on button to indicate applicant kept appointment
- 34. Failed to Keep Appointments Click on this button to indicate that the applicant did not keep appointment
- 35. Process Failed to Keep Transactions Click on button to process Failed to Keep rejections 36. Exit

#### Assign procedure and Refer window

If the title of the person who clicks on the **Assign** button is 'FS Clerk' or 'FS Eligibility Specialist', POS will display only individuals with the following titles in the **Refer Action** window:

- FS Site Manager
- FS Assistant Site Manager
- FS Supervisor

If the title of the person who clicks on the **Assign** button is 'FS CA III', 'FS Supervisor', 'FS Assistant Site Manager' or 'FS Site Manager', POS will display only individuals with the following titles in the **Refer Action** window:

- FS Site Manager
- FS Assistant Site Manager
- FS Supervisor
- FS Eligibility Specialist
- Designated FS Clerk

When the case is assigned to a FS Eligibility Specialist and the OK button is clicked in the Refer Action window, the caseload (unit worker value) will be updated in POS.

Version 3.2.1, August 31, 2009

**Refer Action window** 

| Refer Action                                              |          |                            |            |            |          |
|-----------------------------------------------------------|----------|----------------------------|------------|------------|----------|
| Selected Case<br>Case Number 00007433179E<br>Casehead CIN |          | Case Name<br>Casehead Name | Mercedes R | aisa       |          |
| Refer Case To                                             |          |                            |            |            |          |
| Title v                                                   | Unit     | Last Name                  | First Name | Phone      |          |
| FS Eligibility Specialist                                 | TES      | Batov                      | Olga       | 7185104209 |          |
| FS Eligibility Specialist                                 |          | Giraldo                    | William    |            |          |
| FS Eligibility Specialist                                 | FS       | Hilton                     | Sandra     | 7185100581 |          |
| FS Eligibility Specialist                                 |          | Sirinivasan                | Mamtha     | 7185100274 |          |
| FS Assistant Site Manag                                   | 1        | Breton                     | Jose       | 7185108589 |          |
|                                                           |          |                            |            |            | -        |
| Enter comments, if Any                                    |          |                            |            |            |          |
|                                                           |          |                            |            |            | <b>^</b> |
|                                                           |          |                            |            |            |          |
|                                                           |          |                            |            |            |          |
|                                                           |          |                            |            |            | -        |
| ·                                                         |          |                            |            |            |          |
|                                                           | <u>(</u> | <u>0</u> K <u>C</u> a      | ncel       |            | /        |

#### New Application Log Summary window

| Log Summary                       |    |            |
|-----------------------------------|----|------------|
| Totals:                           |    |            |
| Total Kept Appointments           | XX | 28         |
| Total Failed To Keep Appointments | XX | 29         |
| Total Re-scheduled Appointments   | XX | <b>3</b> 0 |
| Total Appointments                | xx | 30a        |
|                                   |    |            |
|                                   |    |            |
| ОК                                |    |            |

A new window (Log Summary) will summarize the kept, failed and re-scheduled appointments from the Application log.

#### **Read-Only Totals**

- 28. Total Kept Appointments
- 29. Total Failed to Keep Appointments
- 30. Total Re-Scheduled Appointments
  - a. Total Appointments

Version 3.2.1, August 31, 2009

#### **Contact Attempted**

This window allows the Worker to record attempted contacts with the client. Each recorded contact will be recorded in the case activity table. Comments will be recorded in the case comments table.

If there are two unsuccessful contacts recorded and no successful contact has been made, the appointment status will be automatically updated to "Failed to keep".

Contact Attempted window: Successful Contact

| 📙 Contact Attempted                                                                                                    |                                                                                                    |                                                                                                    |
|----------------------------------------------------------------------------------------------------|----------------------------------------------------------------------------------------------------|----------------------------------------------------------------------------------------------------|
| Case Number:       D00007440715G         Case Name:       JULIA RIVERIO         Casehead Name:       Julia Riverio         Contact Number:       718-555-1212         Requested call time: | Extension:<br>Yes  No<br><u>11/01/2007</u><br><u>10:00 am</u><br>Yes  No<br><u>11/05/2007</u><br><u></u> | Contact Attempt 2         Did you successfully contact the client?         Date that the contact was attempted?         11/05/2007         Time that the contact was attempted?         09:00 am         Contact Attempt 4         Did you successfully contact the client?         Yes         Date that the contact was attempted?         11/05/2007         Time that the contact was attempted?         11/05/2007         Time that the contact was attempted?         11/05/2007         Time that the contact was attempted? |
| Interview Type:  Telep New Contact Number: Contact Number:                                                                                                    | hone O In-Center                                                                                         | OK Cancel                                                                                                    |

#### **Definitions of Contact Attempted Window**

- 1. Case Number
- 2. Case Name
- 3. Case head Name
- 4. Contact Number
- 5. Extension
- 6. Request call time

#### Version 3.2.1, August 31, 2009

#### **Contact Attempted 1**

- 7. Did you successfully contact the client?
- 8. Date that the contact was attempted?
- 9. Time that the contact was attempted?

#### **Contact Attempted 2**

- 10. Did you successfully contact the client?
- 11. Date that the contact was attempted?
- 12. Time that the contact was attempted?

#### Contact Attempted 3

- 13. Did you successfully contact the client?
- 14. Date that the contact was attempted?
- 15. Time that the contact was attempted?

#### Contact Attempted 4

- 16. Did you successfully contact the client?
- 17. Date that the contact was attempted?
- 18. Time that the contact was attempted?
- 19. Comments
- 20. Interview Type
- 21. New Contact Number
- 22. Contact Number
- 23. Extension
- 24. OK
- 25. Cancel

#### New window: Select Columns to Print

| Select Columns to Print |
|-------------------------|
|                         |
|                         |
| Case Number             |
| Case Name               |
| Appt Date               |
| ✓ Appt Time             |
| ✓ Appt Status           |
| СВО                     |
| 🗖 Tel Intv              |
| Contact Number          |
| Number of Contacts      |
| ✓ Assigned To           |
| Spoken Language         |
| ✓ Interpreter           |
| Interview Started On    |
| ✓ Case Status           |
| Previous Appt           |
| ✓ Orig Appt             |
| OK Cancel               |

A new window will allow the worker to decide which columns should be printed. This window will appear when the Worker clicks the Print option in the menu at the top of the log.

### Version 3.2.1, August 31, 2009

The Case Number and Appt Date checkboxes will be pre-selected. Any chosen filters will carry over to the print job. Additionally, all data for a single case row will appear on one page.

Once the Worker clicks OK, the print job will be sent to the printer. If the worker clicks cancel, return to the Log.

Version 3.2.1, August 31, 2009

New Window: Select Columns to Display

| Select Columns to Display |
|---------------------------|
|                           |
| Intake Date               |
| ✓ Case Number             |
| ✓ Case Name               |
| ✓ Appt Date               |
| ✓ Appt Time               |
| ✓ Appt Status             |
| СВО                       |
| 🗌 Tel Intv                |
| Contact Number            |
| Number of Contacts        |
| ✓ Assigned To             |
| Spoken Language           |
| ✓ Interpreter             |
| ✓ Interview Started On    |
| ✓ Case Status             |
| Previous Appt             |
| ✓ Orig Appt               |
| OK Cancel                 |

A new window will allow the Worker to decide which columns should be displayed. This window will appear when the Worker clicks the Display option in the menu at the top of the log. The Case Number and Appt Date checkboxes will be pre-selected and protected. When the Worker clicks OK, POS will display only the selected columns. If the Worker clicks cancel, return to the Log without any changes to the display.

Version 3.2.1, August 31, 2009

#### Failed to Keep Application Interview Log

The **Application Interview Log** allows Food Stamp (FS) Centers to assign and reschedule application interviews and will allow for the processing of failed to keep transactions by designated staff.

The instructions popup window will appear each time the window is opened.

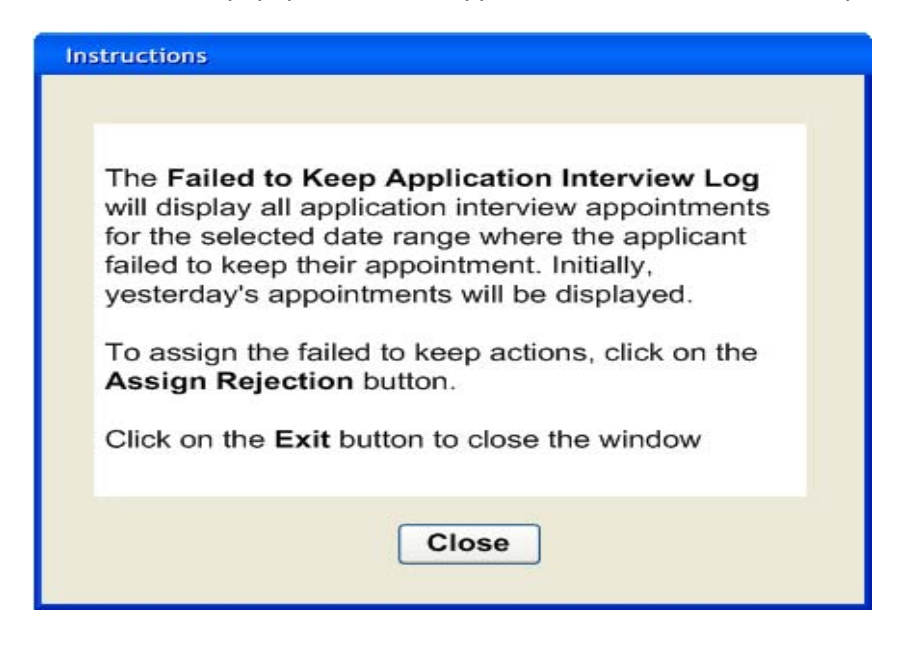

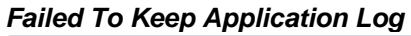

| File Re                              | etrieve Print                         | Display          | Fa             | ailed to Ke    | ep Application    | Interview       | Log [C         | enter Numbe       | er: <u>F40</u> ] | 2                   |   |
|--------------------------------------|---------------------------------------|------------------|----------------|----------------|-------------------|-----------------|----------------|-------------------|------------------|---------------------|---|
| Search<br>Appoint<br>Yeste<br>Past 1 | n By<br>ment Date<br>erday<br>14 Days | C Last Name      | er <b>4a</b>   |                |                   |                 |                |                   | <b>`</b>         |                     |   |
| C Speci<br>From<br>00/00/00          | ify Range<br>To<br>0 00/00/00 4       |                  | 4b             | yee            |                   |                 |                |                   |                  |                     |   |
| 5<br>Intake Date                     | 6<br>Case Number                      | Case Name        | 8<br>Appt Date | 9<br>Appt Time | 10<br>Appt Status | <b>1</b><br>сво | 12<br>Tel Intv | 13<br>Assigned To | Case<br>Status   | 14a<br>Orig<br>Appt |   |
| /25/07                               | 0000000001                            | A Lort Jake      | 6/26/07        | 10:00 AM       | Failed to Keep    | Yes             | No             | A. Turner         | Applying         | 6/25/07<br>11:15 AM |   |
| 6/25/07                              | 0000000002                            | B Mort Dan       | 6/26/07        | 10:30 AM       | Failed to Keep    | No              | No             | B. Jones          | Applying         |                     |   |
| /25/07                               | 0000000003                            | C Chisold Steve  | 6/26/07        | 11:30 AM       | Failed to Keep    | No              | No             | C. Allen          | Applying         |                     |   |
| /25/07                               | 0000000004                            | D Blake John     | 6/26/07        | 1:00 PM        | Failed to Keep    | Yes             | No             | D. Roberts        | Applying         |                     |   |
| 6/23/07                              | 0000000005                            | E Tan Lihn       | 6/26/07        | 2:45 PM        | Failed to Keep    | No              | No             | E. Sprool         | Applying         |                     |   |
| 3/25/07                              | 0000000006                            | F Porty Lon      | 6/26/07        | 3:30 PM        | Failed to Keep    | Yes             | No             | F. Wells          | Applying         |                     | ŀ |
|                                      | Totals:<br>Total Failed To            | Keep Appointment | x X            | 15             |                   |                 |                |                   |                  |                     |   |
| Assig                                | n Rejection                           | Assign Intervi   | Reso           | hedule         | Kept Appo         | ointment        | Ho<br>Ho       | ld Rejection      | 20 E:            |                     |   |

#### Version 3.2.1, August 31, 2009

The **Failed to Keep log** will have the same **search by functionality** as the **Application Log**. In addition, the originating appointment column has been added to the log.

#### Additional buttons

The following buttons will also allow Supervisors and Managers the ability to assign a case for further processing:

Assign Interview Reschedule Kept Appointment Hold Rejection

Use of these buttons will remove the case from the Failed to Keep Log and place the case back on the Application Interview Log awaiting further action.

The **Assign Rejection** button will be utilized by FS Supervisors, FS Assistant Managers and FS Site Managers. Once clicked supervisors and managers can assign the case to a worker to proceed with the rejection process for cases that failed to keep the initial interview.

#### Refer Action window

| seh       | ead CIN          | UUU7433179E |      | Case Name<br>Casehead Name | Mercedes R | aisa       |
|-----------|------------------|-------------|------|----------------------------|------------|------------|
|           | Case Te          | _           |      |                            | _          |            |
| ег ч<br>· | Case Tu<br>Title | 7           | Unit | Last Name                  | First Name | Phone      |
| F         | FS Eligibility   | Specialist  | TES  | Batov                      | Olga       | 7185104209 |
| F         | FS Eligibility   | Specialist  |      | Giraldo                    | William    |            |
| F         | S Eligibility    | Specialist  | FS   | Hilton                     | Sandra     | 7185100581 |
| F         | S Eligibility    | Specialist  |      | Sirinivasan                | Mamtha     | 7185100274 |
| F         | -<br>S Assistant | Site Manag  | 1    | Breton                     | Jose       | 7185108589 |
|           |                  |             |      |                            |            |            |
| nter      | comments,        | , if Any 🚃  |      |                            |            |            |
|           |                  |             |      |                            |            |            |
|           |                  |             |      |                            |            |            |
|           |                  |             |      |                            |            |            |

Version 3.2.1, August 31, 2009

New Window: Select Columns to Print

| Select Columns to Print                                                                                                    |
|----------------------------------------------------------------------------------------------------|
| <ul> <li>☐ Intake Date</li> <li>✓ Case Number</li> <li>✓ Case Name</li> <li>✓ Appt Date</li> <li>✓ Appt Time</li> <li>✓ Appt Status</li> <li>☐ CBO</li> <li>☐ Tel Intv</li> <li>✓ Assigned To</li> <li>✓ Case Status</li> <li>✓ Orig Appt</li> </ul> |
| OK Cancel                                                                                                    |

A new window will allow the worker to decide which columns should be printed. This window will appear when the Worker clicks the Print option in the menu at the top of the log.

The Case Number and Appt Date checkboxes will be pre-selected. Any chosen filters will carry over to the print job. Additionally, all data for a single case row should appear on one page.

Once the Worker clicks OK, the print job will be sent to the printer. If the worker clicks cancel, POS will return to the Log.

Version 3.2.1, August 31, 2009

New window: Select Columns to Display

| Select Columns to Display                                                                                                    |
|----------------------------------------------------------------------------------------------------|
| <ul> <li>Intake Date</li> <li>Case Number</li> <li>Case Name</li> <li>Appt Date</li> <li>Appt Time</li> <li>Appt Status</li> <li>CBO</li> <li>Tel Intv</li> <li>Assigned To</li> <li>Case Status</li> <li>Orig Appt</li> </ul> |
| OK Cancel                                                                                                    |

The new window will allow the Worker to decide which columns should be displayed from the Failed to Keep Application Interview Log. This window will appear when the Worker clicks the Display option in the menu at the top of the log.

The Case Number and Appt Date checkboxes will be pre-selected.

When the Worker clicks OK, the log will display only the selected columns. If the Worker clicks cancel, return to the Log without any changes to the display.

Version 3.2.1, August 31, 2009

#### Failed to Keep FS Application Interview Activity

An activity named **FTK FS Application Interview** (Failed to Keep Food Stamp Application Interview) allows Workers to complete an eligibility action to the Worker for clients who failed to keep the application interview appointment.

The Supervisor assigns the case to the Worker using the **Failed to Keep Application Interview Log** in **FS Reception**. The Supervisor must select the case, click on the **Assign Rejection** button and select the Worker in the Refer window that appears. The FTK FS Application Interview will appear in the selected Worker's queue. Pending FS Application Interview activities will be automatically completed by POS.

Assign Rejection button in Failed to Keep Application Interview Log

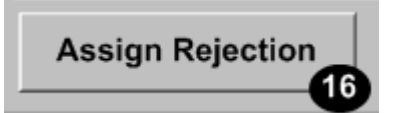

#### Starting the activity in the queue

The Worker must select the **FTK FS Application Interview** activity in their queue and click on the **Start** button. POS will retrieve the latest TAD from WMS to verify that the case in applying (AP) status for FS. If the case is not in AP status, an error message will appear and the activity will be removed from the queue.

Queue in Activities Management window

| S POS 1.3 - [Activities Management]                                       | 2:35:33 PM W      | 2:35:33 PM Wednesday, September 26, 2007             |                                                                                                    |              |       |        |
|---------------------------------------------------------------------------|-------------------|------------------------------------------------------|----------------------------------------------------------------------------------------------------|--------------|-------|--------|
| ile Edit <u>T</u> ools <u>W</u> indow <u>H</u> elp                        |                   |                                                      |                                                                                                    |              |       |        |
| 🖻 🕩 🗶 🔳 🗊 🗣                                                               |                   |                                                      |                                                                                                    |              |       |        |
| ኛ Action 🛛 😤 FS Assistant Site Manager Qu                                 | eue               |                                                      |                                                                                                    |              |       |        |
| Unit Filter<br>Worker ©<br>CMU C<br>Uncovered C                           | FS Ap             | y Type Filter<br>plication Interview<br>EFS Issuance | Activity Approve Filter<br>Approve FS Application Intervi<br>Approve EFS Issuan<br>Approve FS Repertificati | ew 🗖<br>ce 🗖 |       |        |
| FS Application Interview<br>FS Recertification Interview                  | FS 0              | Change Case Data                                     | Approve FS Change Case Da<br>Approve Error Correctio<br>Approve Oth                                         | ns 🗖         |       |        |
| Activity Status Filter<br>Suspended T<br>Not Scheduled T<br>Not Started T | Act               | ivity Alert Filter<br>Coming Due                     | <u></u> <u>Filter</u><br>Clear                                                                              |              |       |        |
| Activity                                                                  | Due Date          | Alert                                                | Case Name                                                                                                   | Case No      | Suf   | Rece   |
| FTK FS Application Interview                                              |                   | NA                                                   | Kelly Miller                                                                                                | 00010002678A | 1     |        |
| FS Recert Interview                                                       |                   | NA                                                   | Manuela Johnson                                                                                             | 00007433180C | 1     |        |
| FS Recert Interview                                                       |                   | NA                                                   | Comelate Johnny                                                                                             | 00007443178E | 1     |        |
| S Reception Intake                                                        |                   | NA                                                   | Syed W Azmat                                                                                                | 070815162803 | 1     |        |
| FS Reception Intake                                                       |                   | NA                                                   | Tuesday Azmat                                                                                               | 070911162847 | 1     |        |
| FS Reception Intake                                                       |                   | NA                                                   | Li Chen                                                                                                    | 070829162829 | 1     |        |
| FS Reception Intake                                                       |                   | NA                                                   | Waqas Azmat                                                                                                 | 070910162842 | 1     | -      |
| FS Reception Intake                                                       |                   | NA                                                   | Test Azmat                                                                                                  | 070911162846 | 1     | -      |
| ,<br>Total: 17 Cases<br>∢                                                 |                   |                                                      | 7                                                                                                    | ·            | . ,   | •      |
| <u>Start</u> <u>Assign</u> <u>R</u> emove                                 | Sche <u>d</u> ule | Regpening                                            | Update Disposition                                                                                          |              | edule | omment |

Version 3.2.1, August 31, 2009

#### Activity flow

The following windows appear in the activity:

- Household Screen
- Address Information
- Individual Detail
- CIN Re-Use
- Case Number Re-Use
- TAD
- Form Data Entry
- Close

Household Screen

| FS POS 1.3 - [Household Screen]                                                                                                    | 2:40:44 PM Wednesday, September 26, 2007 📃     |  |  |  |  |  |
|----------------------------------------------------------------------------------------------------|------------------------------------------------|--|--|--|--|--|
| Eile Edit Iools <u>W</u> indow <u>H</u> elp                                                                                                    |                                                |  |  |  |  |  |
| 🕒 🗠 🕺 🛍 🛍 🖉 🕩 요. B 🅈 🆩 🍪 🛍 🔞 🟶 🗷 🚳 🔢                                                                                                    |                                                |  |  |  |  |  |
| No messages from WMS via OLTP                                                                                                    |                                                |  |  |  |  |  |
|                                                                                                    |                                                |  |  |  |  |  |
| Control Information                                                                                                    |                                                |  |  |  |  |  |
| District : 66 Center : Melrose FS Center Worker :                                                                                                    | Case Number : 00010002678A                     |  |  |  |  |  |
| Present Address                                                                                                    |                                                |  |  |  |  |  |
| Street Number Direction Name                                                                                                    | Tupe Apt # Citu                                |  |  |  |  |  |
| 99 [None VIndomiciled                                                                                                    | Bronx                                          |  |  |  |  |  |
| State: NY Zip Code: 00001-0451                                                                                                    | Phone:                                         |  |  |  |  |  |
| Cuffix Information                                                                                                    |                                                |  |  |  |  |  |
| ES Suffix ES Status AP                                                                                                    | FS # AC                                        |  |  |  |  |  |
|                                                                                                    |                                                |  |  |  |  |  |
|                                                                                                    |                                                |  |  |  |  |  |
| Suff Case Name                                                                                                    |                                                |  |  |  |  |  |
| Suff Case Name                                                                                                    |                                                |  |  |  |  |  |
| Suff Case Name                                                                                                    |                                                |  |  |  |  |  |
| Suff Case Name           1         Kelly Miller           Case Member Information                                                                                                    | <b>▼</b>                                       |  |  |  |  |  |
| Suff Case Name           Case Name           1         Kelly Miller           Case Member Information           Suff Ln CIN Name Relation DOB                                                                                                    | ▼<br>Citizen /<br>SSN Val Sex National FS AFIS |  |  |  |  |  |
| Suff       Case Name         1       Kelly Miller         Case Member Information         Suff       Ln         Suff       Ln         1       Relation         1       R237885         Miller Kelly B       Casehead         12/12/1970             | ▼<br>SSN Val Sex National FS AFIS<br>F AP      |  |  |  |  |  |
| Suff       Case Name         1       Kelly Miller         Case Member Information         Suff       Ln         Suff       Ln         1       1         RX23788S       Miller Kelly B                                                               | ▼<br>SSN Val Sex National FS AFIS<br>F AP      |  |  |  |  |  |
| Suff       Case Name         1       Kelly Miller         Case Member Information         Suff       Ln         CIN       Name         Relation       DOB         1       1         RX23788S       Miller Kelly B         Casehead       12/12/1970 | ▼<br>SSN Val Sex National FS AFIS<br>F AP      |  |  |  |  |  |
| Suff     Case Name       1     Kelly Miller       Case Member Information       Suff Ln     CIN       1     1       Relation     DOB       1     1       RX23788S     Miller Kelly B       Casehead     12/12/1970                                  | ▼<br>SSN Val Sex National FS AFIS<br>F AP      |  |  |  |  |  |

Version 3.2.1, August 31, 2009

Address Information window

| FS POS 1.3 - [Address Information]                  | 2:40:55 PM W   | ednesday, September 26, 2007 |          |
|-----------------------------------------------------|----------------|------------------------------|----------|
| <u>File Edit T</u> ools <u>W</u> indow <u>H</u> elp |                |                              |          |
| 🛅 🗠 👗 🖻 🛍 🖉 🐌 요 🖪 🊏 🆩 🍩 🛍 🔞 🟶 🗷 🚳 🔢                 | ۵ 🔳 🔳 🏂        |                              |          |
| Present Address                                     |                |                              | <b>_</b> |
|                                                     | Type Apt #     | City                         |          |
| St No/Dir/Name: 99 [None] VIndomiciled              | -              | Bronx                        |          |
| State: NY Zip Code: 00001 0451                      | Phone:         |                              |          |
|                                                     |                |                              |          |
| Mailing Address                                     |                |                              |          |
| Cate of Name: Miller K C/O GPO                      | Type Apt #     | City                         |          |
| State: NY Zie Code: 10451_0000                      | Dharan         |                              |          |
|                                                     | Phone:         |                              |          |
| Authorized Benresentative                           |                |                              | -        |
|                                                     | Tune Ant#      | Citu                         |          |
| St No/Dir/Name: [None] -                            | - 1900 - 100 m |                              |          |
| State: Zip Code: 00000 0000                         | Phone:         |                              |          |
|                                                     |                |                              |          |
| Other Phone                                         |                |                              |          |
|                                                     |                |                              |          |
| Contact Person:                                     | Phone:         |                              |          |
|                                                     |                |                              |          |
|                                                     |                |                              | _        |
|                                                     |                |                              | -        |
| Next Previous                                       | 1              |                              |          |
|                                                     |                |                              |          |

#### Individual Detail window

| Ele Edit Tools Window Help     Image: Conserved of the second second                                        | FS POS 1.3 - [Individual Detail]                                        | 2:41:01 PM    | Wednesday, September 26, 2007 | - |
|----------------------------------------------------------------------------------------------------|-------------------------------------------------------------------------|---------------|-------------------------------|---|
| Image: Conserve of 00010002678A       Image: Conserve of 00010002678A       Externally         Sul Ln       Clin       First Name       Middle       Last Name       Document       Scan Verified         Image: Image: Im                                                                                                    | <u>File Edit I</u> ools <u>W</u> indow <u>H</u> elp                     |               |                               |   |
| Externally         Suit In CIN First Name Middle Last Name       Document Scan Verified         11 [1 FIX237885 Kelly       B       Miller       Identity       Identity         SSN Valid Sex       Relation       Identity       Identity       Identity         SN Valid Sex       Relation       Identity       Identity       Identity         Date SSN Card Applied For       Marital Status       O/00/00/000       Identity       Identity         O0/00/0000       Chizenship       Chizenship       Identity       Identity         Native American/Alaska Native       Yes       No       No       Native Hawaiian/Pacific Islander       Yes       No         White       Yes       No       Native Hawaiian/Pacific Islander       Yes       No       No         White       Father's: First Name       Middle       Last Name       Relationship       Identity         US Citizen/National Immigrant Type       Immigrant No       Date of Entry       Residency       Identity         Yes       No       O0/00/0000       Student ID       Identity       Identity                                                                                                    | 🕒 🗠 👗 🖻 🖺 🧷 🕩 🖳 B 🌹 🆩 🍩 🛄 🔞 💲 🗷 🖾 👌 🧎                                   | 🗶 🔳 🗊         |                               |   |
| Suf Ln       CIN       First Name       Middle       Last Name       Doublinent       Scan Ventried         1       T1       First Name       B       Miller       Identity       Identity         SN       Valid       Sex       Relation       Identity       Identity         Date SSN Card Applied For       Marital Status       Identity       Identity       Identity         Date SSN Card Applied For       Marital Status       Citizenship       Identity       Identity         Ethnic/Race Affiliation       Yes       No       No       Native American/Alaska Native       Yes       No         Native American/Alaska Native       Yes       No       No       Social Security Number       Social Security Number         Vhite       Yes       No       No       No       Relationship       Identity         US Citizen/National       Immigrant Type       Immigrant No       Date of Entry       Residency       Identity         Ves       No       00/00/00000       00/00/00000       Identity       Identity                                                                                                    | Case No 00010002678A                                                    |               | Externally                    |   |
| Image: Sign of the second second s                                | Suf Ln CIN First Name Middle Last Name Documer                          | n —           | Scan Verified                 |   |
| Image: Sign Card Applied For       Marital Status         Date SSN Card Applied For       Marital Status         Od/00/0000       Image: Sign Card Applied For         Ethnic/Race Affiliation       Yes         Hispanic/Latino       Yes         Native American/Alaska Native       Yes         Asian       Yes         Black or African American       Yes         Native Hawaiian/Pacific Islander       Yes         Yes       No         Social Security Number       Social Security Number         White       Yes         D0B       Mother's: First Name         Middle       Last Name         12/12/1970       Father's: First Name         Father's: First Name       Middle         Lus tot       00/00/0000         Qualified Immigrant Type       Immigrant No         Date of Entry       Residency         Student ID       Student ID                                                                                                    | SSN Valid Sex Relation                                                  |               |                               |   |
| Date SSN Card Applied For       Marital Status         00/00/0000 <ul> <li>Chizenship</li> <li>Chizenship</li> <li>Chizenship</li> <li>Chizenship</li> <li>Chizenship</li> <li>Social Security Number</li> <li>Social Security Number</li> <li>Social Security Number</li> <li>Social Security Number</li> <li>Chizenship</li> <li>Social Security Number</li> <li>Chizenship</li> <li>Social Security Number</li> <li>Social Security Number&lt;</li></ul>                                                                                                    | F Casehead                                                              |               |                               |   |
| Chizenship         Ethnic/Race Affiliation         Hispanic/Latino         Native American/Alaska Native         Yes         Asian         Black or African American         Yes         Native Hawaiian/Pacific Islander         Yes         Native Hawaiian/Pacific Islander         Yes         Native Hawaiian/Pacific Islander         Yes         Native Hawaiian/Pacific Islander         Yes         Native Hawaiian/Pacific Islander         Yes         Native Hawaiian/Pacific Islander         Yes         No         D08         Mother's:         First Name         Middle         Last Name         Relationship         Immigrant Type         Immigrant Type and Description         Student ID                                                                                                    | Date SSN Card Applied For Marital Status                                |               |                               |   |
| Hispanic/Latino       Yes       No         Native American/Alaska Native       Yes       No         Asian       Yes       No         Black or African American       Yes       No         Native Hawaiian/Pacific Islander       Yes       No         White       Yes       No         D08       Mother's:       First Name       Middle         12/12/1970       Father's:       First Name       Middle         US Citizen/National       Immigrant Type       Immigrant No       Date of Entry         Qualified Immigrant Type and Description       Student ID       Residency                                                                                                    | Ethnic/Race Affiliation                                                 | io            |                               |   |
| Native American/Alaska Native       Yes       No         Asian       Yes       No         Black or African American       Yes       No         Native Hawaiian/Pacific Islander       Yes       No         White       Yes       No         D08       Mother's: First Name       Middle       Maiden Name         12/12/1970       Father's: First Name       Middle       Last Name         US Citizen/National       Immigrant Type       Immigrant No       Date of Entry         Qualified Immigrant Type and Description       Student ID       Residency                                                                                                    | Hispanic/Latino OYes ONo                                                |               |                               |   |
| Asian       C Yes       No         Black or African American       C Yes       No         Native Hawaiian/Pacific Islander       C Yes       No         White       C Yes       No         D0B       Mother's: First Name       Middle       Maiden Name         12/12/1970       Father's: First Name       Middle       Last Name         US Citizen/National       Immigrant Type       Immigrant No       Date of Entry         C Yes       No       00/00/00000       Residency         Student ID       Student ID       Chites Name                                                                                                    | Native American/Alaska Native OYes ONo                                  |               |                               |   |
| Black or African American       O Yes       No         Native Hawaiian/Pacific Islander       O Yes       No         White       O Yes       No         D0B       Mother's: First Name       Middle       Maiden Name         12/12/1970       Father's: First Name       Middle       Last Name         US Citizen/National       Immigrant Type       Immigrant No       Date of Entry         O'Yes <o'no< td="">       OU/00/0000       Residency         O'Yes<o'no< td="">       OU/00/0000       Immigrant Type and Description         Student ID       Other Name       Immigrant No</o'no<></o'no<>                                                                                                    | Asian O Yes O No                                                        |               |                               |   |
| Native Hawaiian/Pacific Islander   C Yes       No         White       C Yes       No         D0B       Mother's: First Name       Middle       Maiden Name         12/12/1970       Father's: First Name       Middle       Last Name         US Citizen/National       Immigrant Type       Immigrant No       Date of Entry         C Yes       No       00/00/0000       Residency         C Yes       No       00/00/0000       Immigrant Type         Student ID       Student ID       Control Name       Immigrant Name                                                                                                    | Black or African American O Yes O No Social Sec                         | curity Number |                               |   |
| Write       O Tes       O No         D0B       Mother's: First Name       Middle       Maiden Name         12/12/1970       Father's: First Name       Middle       Last Name         US Citizen/National       Immigrant Type       Immigrant No       Date of Entry         O Yes       No       00/00/0000       Residency         Student ID       Student ID       Characterizet                                                                                                    | Native Hawaiian/Pacific Islander O Yes O No                             |               |                               |   |
| D0B       Mother's: First Name       Middle       Maiden Name         12/12/1970       Father's: First Name       Middle       Last Name         VIS Citizen/National       Immigrant Type       Immigrant No       Date of Entry         © Yes<                                                                                                    |                                                                         |               |                               |   |
| Extension       Father's: First Name       Middle       Last Name       Relationship         US Citizen/National       Immigrant Type       Immigrant No       Date of Entry       Residency         O Yes       No       00/00/00000       Student ID       Immigrant Type       Immigrant Type         Student ID       Other Name       Other Name       Immigrant Type       Immigrant Type                                                                                                    | DOB Mother's: First Name Middle Maiden Name                             |               |                               |   |
| US Citizen/National Immigrant Type Immigrant No Date of Entry C Yes No Qualified Immigrant Type and Description Student ID Charge Db Ma Mt Db Co DD Other Names                                                                                                    | Father's: First Name Middle Last Name Relations                         | hip           |                               |   |
| US Citizen/National Immigrant Type Immigrant No Date of Entry C Yes O No Qualified Immigrant Type and Description Student ID C Date of Entry C Yes D No Ho Nto FS DD                                                                                                    |                                                                         |               |                               |   |
| US Citizen/National Immigrant Type Immigrant No Date of Entry C Yes C No Qualified Immigrant Type and Description Student ID Charge Db Ma Ma D5 000 Charge Db Ma Ma D5 0000 Charge Db M |                                                                         |               |                               |   |
| US Citizen/National Immigrant Type Immigrant No Date of Entry C Yes C No Qualified Immigrant Type and Description Student ID Control Physics Part Allo Matrix Parts                                                                                                    |                                                                         |               |                               |   |
| Qualified Immigrant Type and Description       Student ID                                                                                                    | US Citizen/National Immigrant Type Immigrant No Date of Entry Residency | У             |                               |   |
| Student ID                                                                                                    | Qualified Immigrant Type and Description                                |               |                               |   |
| Student ID                                                                                                    |                                                                         |               |                               |   |
| Chater DA MA MA TO AD Other Names                                                                                                    | Student ID                                                              |               |                               |   |
| Change DA MA MA DC AD                                                                                                    |                                                                         |               |                               |   |
|                                                                                                    | Status PA NA MA NA FS AP Other Names                                    |               |                               |   |
| Next Previous                                                                                                    | Next Previous                                                           | ,             |                               |   |

# FS POS Release Notes: Appendix C Version 3.2.1, August 31, 2009

CIN Re-Use window

| FS POS 1.3 - [CIN Re-use]                                                               | 2:41:08 PM Wednesday, September 26, 2007 📃                               |
|-----------------------------------------------------------------------------------------|--------------------------------------------------------------------------|
| <u> E</u> ile <u>E</u> dit <u>T</u> ools <u>W</u> indow <u>H</u> elp                    |                                                                          |
| 🕒 🗠 🌡 🛍 🛍 🖉 🕽 😥 B 🌹 🆩 🍪 🛍 🔞 💲 🗷 🗃 🙆 🗎                                                   |                                                                          |
| Resident Honolisation Data Unit Markov, Case H. Case Manus, 6                           | uffin Case Tues                                                          |
| TELEVILLE AND A CONTRACT CASE # Case Marine S                                           | Request New Clearance                                                    |
| Ln Suf First Name Mi Last Name Sex SSN DOB AFIS Ex Ind CIN                              | CNTR Case/Rea #                                                          |
|                                                                                         |                                                                          |
|                                                                                         |                                                                          |
| /                                                                                       | Re                                                                       |
| LuSuf Name Sex SSN DOR Afis CIN CNTR Case/                                              | Case Case Stat Oth co Ind Stat<br>Reg # Type PAMAES Name up PAMAES Score |
|                                                                                         |                                                                          |
|                                                                                         |                                                                          |
|                                                                                         |                                                                          |
|                                                                                         |                                                                          |
|                                                                                         |                                                                          |
|                                                                                         |                                                                          |
|                                                                                         |                                                                          |
|                                                                                         |                                                                          |
|                                                                                         |                                                                          |
|                                                                                         |                                                                          |
| The selected CIN match is indicated by the arrow.                                       |                                                                          |
| Do you wish to use a new CIN because there is no appropriate Cin match in the clearance | e? Yes O No O                                                            |
| Next Previous                                                                           |                                                                          |
|                                                                                         |                                                                          |

Case Number Re-Use window

| FS POS 1.3 - [Case Number Re-L                              | Jse]         | 2:41:11        | PM Wednesday, September 26, 2007 |   |
|-------------------------------------------------------------|--------------|----------------|----------------------------------|---|
| <u>File E</u> dit <u>T</u> ools <u>W</u> indow <u>H</u> elp |              |                |                                  |   |
| 🕒 🗠 👗 🖻 🛍 🖉 🕨                                               | <u> </u>     | \$ 🗷 🖾 🌢 🔢 🐔 🔳 |                                  |   |
| Case                                                        | Number:      | Case Suffix:   |                                  |   |
| Line Seq No First Name                                      | MI Last Name | Sez SSN        | DOB CIN                          |   |
|                                                             |              |                |                                  |   |
|                                                             |              |                |                                  |   |
|                                                             |              |                |                                  |   |
|                                                             |              |                |                                  |   |
|                                                             |              |                |                                  |   |
|                                                             |              |                |                                  |   |
|                                                             | POSSIBLE MAT | CHES           |                                  |   |
|                                                             |              |                |                                  |   |
|                                                             |              |                |                                  |   |
|                                                             |              |                |                                  |   |
|                                                             |              |                |                                  |   |
|                                                             |              |                |                                  |   |
|                                                             |              |                |                                  |   |
|                                                             |              |                |                                  |   |
|                                                             |              |                |                                  |   |
|                                                             |              |                |                                  | _ |
|                                                             |              |                |                                  |   |
|                                                             | Next         | Previous       |                                  |   |
|                                                             |              |                |                                  |   |

Version 3.2.1, August 31, 2009

TAD window

| FS POS 1.3 - [ELIGIBILITY]                          | 2:48:25 PM Wednesday, September 26, 2007 |  |  |  |  |
|-----------------------------------------------------|------------------------------------------|--|--|--|--|
| Eile Edit Iools Window Help                         |                                          |  |  |  |  |
| 🗅 🗠 🗼 🛍 🛍 🖉 🐌 🔎 B 🊏 🆩 🍩 🛄 🔞 💲 🗷 🗃 🕭 🔢               | 🌊 🔳 🗊 🗱 跑 🔠                              |  |  |  |  |
| ELIGIBILITY                                         |                                          |  |  |  |  |
| WMS Data POS Data                                   |                                          |  |  |  |  |
| Food Stamp Tad Window                               |                                          |  |  |  |  |
| Case Number Staff Center Unit Worker Rule Statu     | s Proj.No Acct.No Reuse case No          |  |  |  |  |
| 000100026616   1   Melrose FS Center _   FSPOS _    |                                          |  |  |  |  |
| Case Suffix M3E Ind WMS Bdgt# Notice Bdgt# No       | otice #                                  |  |  |  |  |
|                                                     |                                          |  |  |  |  |
| Case Name Language Language Read Notice Language    | LFLN Homebound Ind                       |  |  |  |  |
| FTK TEST English English English                    | Yes Yes No                               |  |  |  |  |
| Category Prg Status Status Reason From Date To Date |                                          |  |  |  |  |
| FS FS APPLYING V 00/00/0000                         |                                          |  |  |  |  |
|                                                     |                                          |  |  |  |  |
|                                                     |                                          |  |  |  |  |
|                                                     |                                          |  |  |  |  |
|                                                     |                                          |  |  |  |  |
|                                                     |                                          |  |  |  |  |
| Individual Name Line# CIN Prg Status Deny?          | Status Reason Date                       |  |  |  |  |
| I I I I I I I I I I I I I I I I I I I               | 08/19/2007                               |  |  |  |  |
|                                                     |                                          |  |  |  |  |
|                                                     |                                          |  |  |  |  |
|                                                     |                                          |  |  |  |  |
|                                                     |                                          |  |  |  |  |

#### Worker Entry in TAD

The Eligibility Specialist must change the status to "**Rejected**" and select status reason **N10** (Failed to Keep Initial Interview). The ES must then click on the Show Individual Data button and enter the required data element. Once the required entries are made, the ES will click on the **Return to Case Level Data** button.

Then, the ES will click on the **WMS Plug** in the tool bar and access the Client Notice System (CNS) to generate the notice for the case. The notice number from CNS must be entered in the **Notice Number** field on the FS TAD. Once the required entries are made, click on the **Next** button to run the business rules. After the case has passed the business rules, click the **Yes** button to continue.

WMS Plug in Tool Bar

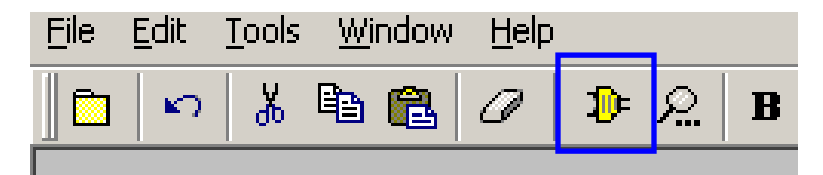

### FS POS Release Notes: Appendix C Version 3.2.1, August 31, 2009

Data Entry in Client Notice System

| #MS Session Screen                                                                                                    | #MS Session Screen                                                                                                    |  |  |  |
|----------------------------------------------------------------------------------------------------|----------------------------------------------------------------------------------------------------|--|--|--|
| NHHM00 (2) HELFARE NAMAGEMENT SYSTEM 10/09/07<br>HOST SYSTEM HENU<br>Selections:<br>01Inquiry<br>U2PA/FS Budgeting<br>03Applications<br>04NetRer Batch Functions<br>05NetRer Batch Functions<br>06Child Support Hanagement System<br>07Here Case Update Functions<br>08Hedical Assistance Henu<br>09COHKUN BENFTI TID CARO SUBSYSTEM<br>10Archive Retrieval Henu<br>11TIME LIMIT TRACKING HENU<br>11Sa 40 QUARTER HATCHING<br>13Sa 40 QUARTER HATCHING<br>14SS 40 QUARTER Transaction Code | NECKNOP         Department of Social Services         Date 10/09/07           MRS/Client Notice Subsystem Menu         Time 17:55:31           CASE NUMBER 010023901         SUFFIX 01           NOTICE NUMBER |  |  |  |
| Save Screen                                                                                                    | Save Screen                                                                                                    |  |  |  |

| #MS Session Screen                                                                                                    | WMS Session Screen                                                                                                    |
|----------------------------------------------------------------------------------------------------|----------------------------------------------------------------------------------------------------|
| -WCN011 WKS/Client Notice Subsystem Date 10/09/07<br>Reason Code Screen Time 17:56:09<br>CASE NO 010002390C SUFFIX 01 TRANS TYPE RJ<br>OFFICE F40 UNIT MORKER FSP0S<br>CASE REASONS: PA<br>FS NIO<br>MA | -HCN012 MMS/Client Notice Subsystem Date 10/09/07<br>Notice Entry Screen Time 17:56:45<br>CASE NAME HOPEE HOPEZ<br>CASE NO 010002390C SUFFIX 1<br>CASE REASON NIO : FAIL KEEP AP<br>DATE 1 100507 |
| INDIVIOUAL REASONS:<br>LN PA FS MA<br>                                                                                                    | ENTER DATE 1: INTERVIEW DATE (NHODYY)<br>Xmit 📕                                                                                                    |
| <u>Save Screen</u>                                                                                                    | <u>Save Screen</u>                                                                                                    |

| Vitoy<br>Case Number<br>Notice Number<br>Notice Entry<br>22 Notice Inquiry<br>13 Notice Update<br>14 Pending Notice Inqui                                                         | SUFFIX BATCH NUM<br>- BATCH NUM<br>INDICATE SELEC<br>(CASE/REGI)<br>(NOTICE NU                         | BER<br>TION NUMBER Xmit _<br>STRY NUMBER REQUIRED)                                                    |
|----------------------------------------------------------------------------------------------------|----------------------------------------------------------------------------------------------------|----------------------------------------------------------------------------------------------------|
| D1 NOTICE ENTRY<br>D2 NOTICE INQUIRY<br>D3 NOTICE UPDATE<br>D4 PENDING NOTICE INQUI                                                                                               | (CASE/REGI:<br>(NOTICE NU                                                                              | STRY NUMBER REQUIRED)                                                                                 |
| )5 SUPERVISORY REVIEW P<br>)6 SIGNOFF<br>)7                                                                                                    | (NOTICE NU<br>RY (CASE/REGI<br>RINT (NOTICE NU                                                         | MBER REQUIRED)<br>MBER REQUIRED)<br>STRY NUMBER REQUIRED)<br>MBER REQUIRED)                           |
| 98 BATCH NOTICE ENTRY<br>99 BATCH NOTICE INQUIRY<br>0 BATCH NOTICE UPDATE<br>1 NOTICE HISTORY INQUI<br>2 NOTICE HISTORY REPRI<br>3 FS OVERPAYMENT CALCU<br>4 CNS CONTROL INFO MAI | (BATCH NUM<br>(BATCH NUM<br>RY (CASE/REGI:<br>NT (NOTICE NU<br>ATION NORKSHEET (CASE/REGI:<br>NTENANCE | BER REQUIRED)<br>BER REQUIRED)<br>STRV/NOTICE NO REQUIRED)<br>MEER REQUIRED)<br>STRV NUMBER REQUIRED) |
| 5 NYCZUPSTATE INQUIRY<br>16 WMSHNU (MENU KEY)                                                                                                    | CASE 010002390C - NOTICE                                                                               | NO NOOOA1080 CREATED                                                                                  |

The Notice Number created by CNS must be entered on the FS TAD

Version 3.2.1, August 31, 2009

Form Data Entry window

| FS POS 1.3 - [Form Data-Entry]                                                        | 2:46:06 PM | Wednesday, September | 26, 2007 | _ |
|---------------------------------------------------------------------------------------|------------|----------------------|----------|---|
| <u>File E</u> dit <u>I</u> ools <u>W</u> indow <u>H</u> elp                           |            |                      |          |   |
|                                                                                       |            |                      | Yes No   |   |
| Request for Identification Card/Temporary Medicaid Authorization (Form W607A)         |            |                      | 00       |   |
| Financial Institution Inquiry (Form ₩532F)                                            |            |                      | 00       |   |
| Request for Birth or Death Verification from Agencies Outside New York City (Form \6  | 80)        |                      | 0.0      |   |
| Documentation Requirements (Form W-113K)                                              |            |                      | 0.0      |   |
| Social Security Administration - Consent for Release of Information (Form W515R)      |            |                      | 00       |   |
| Request for Marriage or Divorce Verification from Agencies outside New York City (For | m W681)    |                      | 0.0      |   |
| Request For Contact/ Missed Interview (LDSS-4753 Food Stamp)                          |            |                      | ••       |   |
| Request for Contact on a Food Stamp Application (Form W-119)                          |            |                      | 00       |   |
| Systematic Alien Verification for Entitlement (SAVE) Referral (Form ₩-515X)           |            |                      | 0.0      |   |
| FIA School/Training Enrollment Letter (Form W-700D)                                   |            |                      | 0.0      |   |
| Notice of Food Stamp Recertification Appointment (Form W-129RR)                       |            |                      | 00       |   |
| School Verification Letter (Form ₩-700E)                                              |            |                      | 0.0      |   |
| Family Care Assessment (Form W-582A)                                                  |            |                      | 00       |   |
| Declaration of Application for a Social Security Number (Form EXP-83H)                |            |                      | 00       |   |
|                                                                                       |            |                      |          |   |
| Spanish <u>N</u> ext <u>Previous</u>                                                  |            |                      |          |   |

An edit in the Form Data Entry will remind the Worker to complete the LDSS-4753 form data entry window.

Close window

| Close                             |                  |
|-----------------------------------|------------------|
| Closing Window : Household Screen | rview            |
| <u>Complete Activity</u>          | Suspend Activity |
| <u> </u>                          |                  |

When the Worker clicks on Complete Activity, an approval activity will be sent to the Supervisor.

Version 3.2.1, August 31, 2009

#### **Approval Flow**

The following windows appear in the activity:

- Household Screen
- Address Information
- Individual Detail
- CIN Re-Use
- Case Number Re-Use
- TAD
- Print Forms
- Approval Elements

Print Forms

| S POS 1.3 - [Pr                 | int Forms] 2:48:59 PM Wednesday, September 26                                                 | , 2007 📃 |
|---------------------------------|-----------------------------------------------------------------------------------------------|----------|
| <u>File E</u> dit <u>T</u> ools | <u>W</u> indow <u>H</u> elp                                                                   |          |
| 🗖 🗠 🕺 🛱                         | e 🗈 🖉 🥒 🔎 🔉 B 🤻 🏾 🚳 🛍 🕲 🟶 🗛 🖾 🌢 👥 🐔 📰 📑 🔛 📰                                                   |          |
| Form No                         | Form Description Copies                                                                       | Forms 🔺  |
| DSS3151                         | Food Stamp Change Report Form                                                                 | e-forn   |
| DSS3152                         | Action Taken on Your Food Stamp Case                                                          |          |
| DSS3574                         | Food Stamps Single Issuance                                                                   |          |
| DSS3938                         | Food Stamp Application Expedited Processing Summary Sheet                                     | e-forn   |
| DSS4753                         | Food Stamps - Request for Contact/Missed Interview                                            | e-form   |
| EBT_23                          | Notice of Special Benefit                                                                     | e-form   |
| EXP76R                          | Documentation Receipt                                                                         |          |
| M3G                             | Notice to Report to Center                                                                    | e-form   |
| мзмм                            | Notification of Application Withdrawal (Cash Assistance, Food Stamps and Medical Assistance)  | e-forn   |
| M40K                            | Notice of Denial of Expedited Food Stamp Processing or Inability to Issue Food Stamp Benefits | e-forn   |
| M42G                            | Referral for a Medicaid Eligibility Determination                                             | e-forn   |
| SS5                             | Social Security Card Application                                                              |          |
| W102                            | Notification to Participant of New Worker                                                     | e-forn   |
| W113K                           | Documentation Requirements                                                                    | e-forn   |
| W119                            | Request for Contact on Mailed or Faxed Application                                            | e-forn   |
| W119D                           | Eligibility Factors and Suggested Documentation Guide                                         |          |
| W129RR                          | Notice of Food Stamp Recertification Appointment                                              | e-form   |
| W133D                           | Social Security Number Verification                                                           |          |
|                                 |                                                                                               | •        |
|                                 | Next Print Previous                                                                           |          |
|                                 |                                                                                               |          |

In the **Print Forms** window, a message will remind the Supervisor to print the **LDSS-4753** (Request for Contact/Missed Interview) notice.

Version 3.2.1, August 31, 2009

Approval Elements

| FS POS 1.3 - [Disapproved Elements]                 | 2:50:14 PM | Wednesday, September 26, 2007 |   |
|-----------------------------------------------------|------------|-------------------------------|---|
| <u>File Edit T</u> ools <u>W</u> indow <u>H</u> elp |            |                               |   |
| 🛅 🗠 🕺 🖻 🛍 🖉 🕩 요 🖪 🅈 🏛 😂 🛍 🔞 😫 🗷 🗿 🌢 🏦               | 2          |                               |   |
| Disapproved Element                                 |            |                               |   |
| Address Information                                 |            | Approval Edit                 | 1 |
|                                                     |            | Add Commont                   |   |
| Disapproval Possone Poview Commont L                | 0.7        | Add Collinient                |   |
|                                                     | .ug        |                               |   |
|                                                     |            |                               |   |
|                                                     |            |                               |   |
| Disapproved Element                                 |            |                               | - |
| Suffix Information                                  |            | Approval Edit                 | 1 |
|                                                     |            |                               |   |
|                                                     |            | Add Comment                   |   |
| Disapproval Reasons Review Comment L                | .og        |                               |   |
|                                                     |            |                               |   |
|                                                     |            |                               |   |
|                                                     |            |                               |   |
|                                                     |            |                               |   |
|                                                     |            |                               |   |
|                                                     |            |                               |   |
|                                                     |            |                               |   |
|                                                     |            |                               | - |
| <u>X</u> mit                                        | 1          |                               |   |
| Next Refer Back to Worker                           | Previous   |                               |   |
|                                                     |            |                               |   |

Following the Print Forms window, the Supervisor must click on the **Xmit** button in the **Approval Elements** window to submit the failed to keep transaction to WMS.

### FS POS Release Notes: Appendix D Version 3.2.1 August 31, 2009

#### Overview

The following changes were made in a prior version the **Food Stamp** menu in the **Food Stamps /MONIQ** window and the **Referral** window in the FS Logs to allow the Food Stamp Regional Office (FRO) to access the Home Center Intake activities and lists:

- The FS Reception menu includes the "New Intake" and "Intake List" options for all Home Centers citywide.
- A new Center field was added in the Referral window to allow authorized FRO supervisors and managers to re-assign case actions to a Home Center queue to a Change queue and from a Change Center queue to a Home Center queue if the applicant/participant changes their choice of interview type. The Referral window appears when the supervisor or manager clicks on a case row and click on the Assign button.

#### Access instructions

The FRO staff has access to the following menu options for all Home Centers:

- Intake List
- New Intake
- Application Log
- Recertification Log

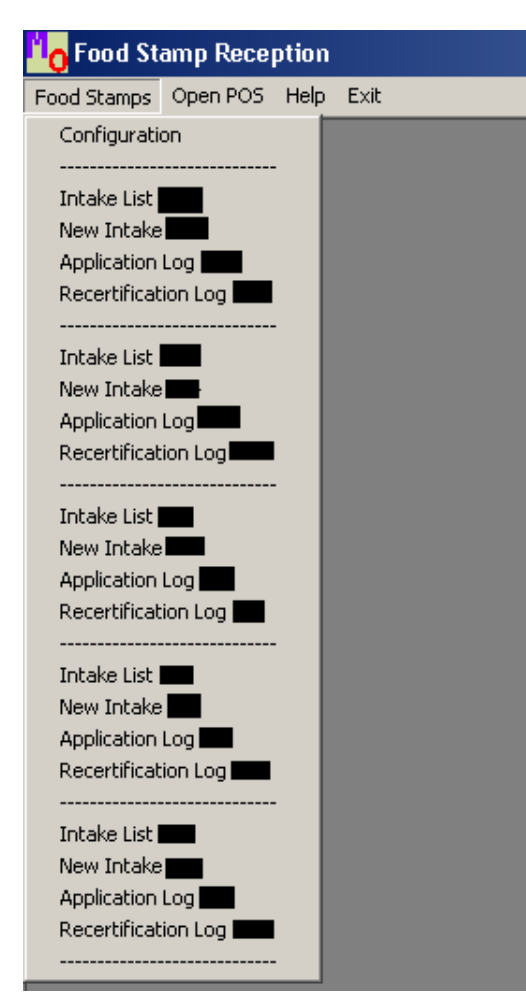

Version 3.2.1 August 31, 2009

#### Intakes by FRO staff working at a Model Center

When working from a Model Center computer, the FRO staff will also have access to view and process tickets according to the rights assigned to the computer from which they are working.

If the FRO staff person calls an NCA Intake ticket via the Ticket List or Quick Call, the activity will be processed under the Model Center's number.

If the FRO staff person selects the New Intake option under the Food Stamps menu, the activity will be processed under the center number for the selected option.

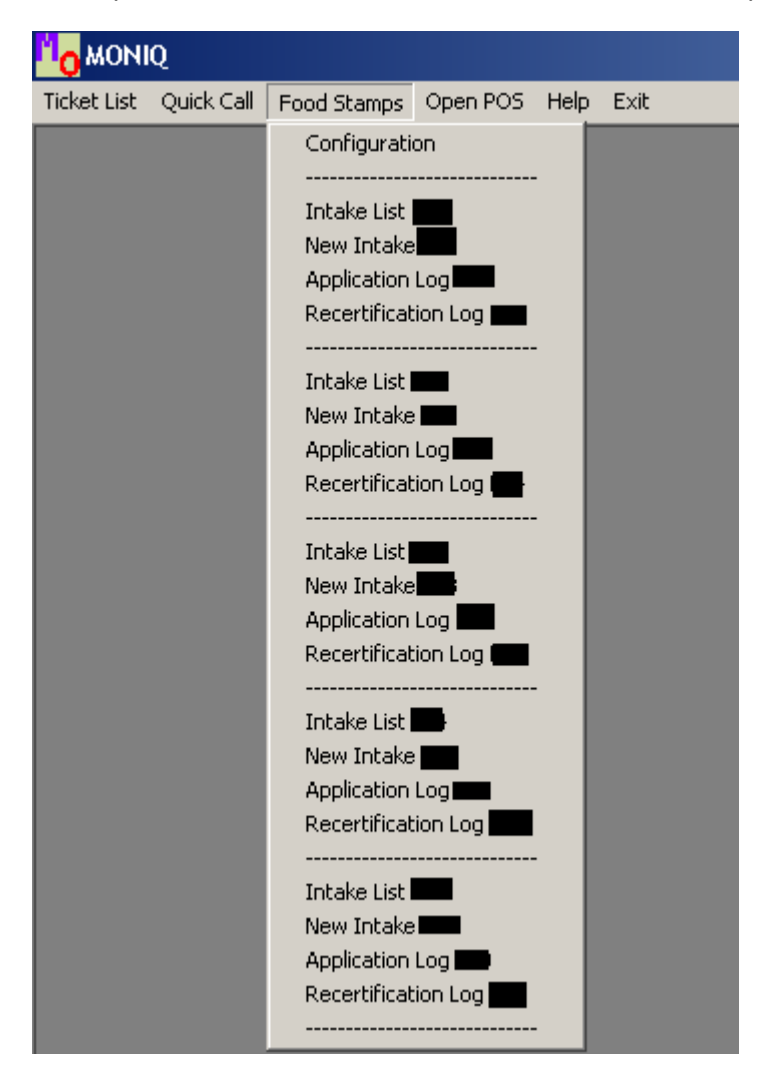

Version 3.2.1 August 31, 2009

#### **Referral window**

A new **Center** field was added in the **Referral window** to allow authorized FRO supervisors and managers to re-assign case actions to a Home Center queue to a Change queue and from a Change Center queue to a Home Center queue if the applicant/participant changes their choice of interview type.

| Referral                 | Window                           |               |          |                          |                 |       |          |
|--------------------------|----------------------------------|---------------|----------|--------------------------|-----------------|-------|----------|
| -Select<br>Case<br>Caset | ted Case –<br>Number<br>nead CIN |               | •        | Case Nam<br>Casehead Nam | ie <b>11111</b> |       |          |
| 1                        | Center :                         |               | •        |                          |                 |       |          |
| Refer                    | Case To -                        |               |          |                          |                 |       |          |
|                          | Title                            |               | Unit     | Last Name                | First Name      | Phone |          |
|                          |                                  |               | 1        |                          |                 |       |          |
|                          |                                  |               |          |                          |                 |       |          |
|                          |                                  |               |          |                          |                 |       |          |
|                          |                                  |               |          |                          |                 |       |          |
|                          |                                  |               |          |                          |                 |       |          |
|                          |                                  |               |          |                          |                 |       |          |
| Enter                    | r commen                         | ts, if Any —— |          |                          |                 |       |          |
|                          |                                  |               |          |                          |                 |       | <u> </u> |
|                          |                                  |               |          |                          |                 |       |          |
|                          |                                  |               |          |                          |                 |       |          |
|                          |                                  |               |          |                          |                 |       |          |
|                          |                                  |               | <u>(</u> | <u>J</u> K (             | <u>C</u> ancel  |       |          |

### FS POS Release Notes: Appendix D Version 3.2.1 August 31, 2009

#### Re-assigning a case action from the Home Center to the Change Center

To re-assign a case action from a Home Center queue to the queue of a Change Center user, the FRO supervisor or manager must:

- Access the Home Center Application Interview Log or the Home Center Recertification Interview Log;
- Find and select the case action that will be re-assigned;
- Click on the Assign button;
- Select the Change Center in the Center menu on the Available Workers window.
- Select the Change Center user to whom the case action will be re-assigned and click OK.

| FS POS V                                                                    | ersion<br>Print                      | 2.3.1<br>Filter Display | Summary                                                      |                                    |                                                                 |                                                                                                    |                  |         |                                          |                                               |
|-----------------------------------------------------------------------------|--------------------------------------|-------------------------|--------------------------------------------------------------|------------------------------------|-----------------------------------------------------------------|----------------------------------------------------------------------------------------------------|------------------|---------|------------------------------------------|-----------------------------------------------|
| Search By<br>• Appoint<br>• Selecter<br>07/16/200<br>• Date Ra<br>From:<br> | ment D<br>d Date<br>9<br>Inge<br>To: | App                     | C Case Number<br>C Case Number<br>C Last Name of<br>or Payee | rview Log [ C<br>er<br>of Casehead | Center<br>Applicat<br>Wor<br>In-C<br>CBC<br>CBC<br>Tele<br>Excl | Number: 1<br>ion Type Filter<br>king Families<br>enter<br>)<br>phone<br>ude dummy ca<br>inal Appointme | Se numbers       | Appoi   | nment S<br>ept Appo<br>ailed to I<br>one | itatus Filter<br>pintment<br>Keep Appointment |
| Intal<br>Date                                                               | (e                                   | Case No                 | Case Nan                                                     | ne Aj                              | opt Date                                                        | Appt Time                                                                                              | Appt<br>Status   | CBO     | Tel<br>Intv                              | Contact<br>Number                             |
| 1                                                                           |                                      |                         |                                                              |                                    |                                                                 |                                                                                                    |                  |         |                                          | Þ                                             |
| Assign                                                                      | Re                                   | schedule                | Contact                                                      | Kept<br>Appointmen                 | Fai<br>nt Ap                                                    | led to Keep<br>pointment                                                                               | Process F<br>Tra | ailed t | to Kee<br>on                             | P Exit                                        |

| Referral Window                                          |            |                            |            |          |
|----------------------------------------------------------|------------|----------------------------|------------|----------|
| Selected Case<br>Case Number<br>Casehead CIN<br>Center : |            | Case Name<br>Casehead Name |            |          |
| Refer Case To                                            |            |                            |            |          |
| Title                                                    | Unit       | Last Name                  | First Name | Phone    |
|                                                          |            |                            |            |          |
|                                                          |            |                            |            |          |
|                                                          |            |                            |            |          |
|                                                          |            |                            |            |          |
|                                                          |            |                            |            |          |
| <u>  </u>                                                |            |                            |            |          |
| Enter commen                                             | ts, if Any |                            |            |          |
|                                                          |            |                            |            | <u> </u> |
|                                                          |            |                            |            |          |
|                                                          |            |                            |            | _        |
| Ľ                                                        |            |                            |            | <b>*</b> |
|                                                          | <u></u>    | <u>K C</u>                 | ancel      |          |
| Enter commen                                             | ts, if Any | K C                        | ancel      | ×        |

#### Version 3.2.1 August 31, 2009

Note: Cases cannot be re-assigned using the logs once the interview is started. To re-assign a case after the interview start date, please use the FRO User Queue.

#### Re-assigning a case action from the Change Center to the Home Center

To re-assign a case action from a Change Center queue to the queue of a Home Center user, the FRO supervisor or manager must:

- Access the Home Center Log;
- Find and select the case action that will be re-assigned;
- Click on the Assign button;
- Select the Home Center in the Center menu on the Available Workers window.
- Select the Home Center user to whom the case action will be re-assigned and click OK.

| FS POS Version 2.3.1                                                                        |              |                                                                                         |                                                                           |                                       |                                               |
|---------------------------------------------------------------------------------------------|--------------|-----------------------------------------------------------------------------------------|---------------------------------------------------------------------------|---------------------------------------|-----------------------------------------------|
| ile Retrieve Print Filter Display                                                           | ' Summary    |                                                                                         |                                                                           |                                       |                                               |
| Search By<br>Appointment Date<br>Selected Date<br>07/16/2009<br>Date Range<br>From. To:<br> | Case Number  | Application Type Application Type Vorking Fan In-Center CB0 ead Felephone Corginal Appl | PI. <u>P40</u> ]<br>Filter<br>illies<br>imy case numbers<br>pintment Date | Appoinment :<br>Kept App<br>Failed to | Status Filter<br>ointment<br>Keep Appointment |
| Intake Case No<br>Date                                                                      | Case Name    | Appt Date Appt T                                                                        | ime Appt<br>Status                                                        | CBO Tel<br>Intv                       | Contact<br>Number                             |
| 4                                                                                           |              |                                                                                         |                                                                           |                                       | Þ                                             |
| Assign Reschedule                                                                           | Contact Appo | Kept Failed to I<br>Dintment Appointm                                                   | Keep Process<br>nent Tra                                                  | Failed to Kee<br>nsaction             | ep Exit                                       |

| Referral Window                              |                          |                  |      |
|----------------------------------------------|--------------------------|------------------|------|
| Selected Case<br>Case Number<br>Casehead CIN | Case Nam<br>Casehead Nam | ie <b>Incom</b>  |      |
| Center :                                     |                          |                  |      |
| Refer Case To                                |                          |                  |      |
| Title                                        | Unit Last Name           | First Name Phone | - 11 |
|                                              |                          |                  |      |
| Enter comments, if Any                       |                          |                  |      |
|                                              |                          |                  | ¥    |
|                                              | <u>O</u> K (             | <u>D</u> ancel   |      |

Note: Cases cannot be re-assigned using the logs once the interview is started. To re-assign a case after the interview start date, please use FRO User Queue.

Version 3.2.1 August 31, 2009

#### **Re-Opening a Case Using Change Case Data and Recertification Interview**

FS POS allows Eligibility Specialists to process a case re-opening through the **FS Change Case Data** and **FS Recertification Interview** activities.

#### Case Re-Opening in FS Change Case Data

FS POS allows Eligibility Specialists to process a non-recertification related case re-opening through the **FS Change Case Data** activity.

A checkbox named "Re-Open the FS Case (Closing is not related to recertification)" is currently in the **Changes to FS Case** window. When this checkbox is selected, the re-opening flow will be implemented.

Changes to FS Case window

| Eile <u>E</u> dit <u>T</u> ools <u>W</u> indow <u>H</u> elp                                                                                                    |
|----------------------------------------------------------------------------------------------------|
| 🗅 🗠 🕹 🖻 🖺 🖉 🕩 요 🖪 🅈 🆩 🍩 🛍 🕲 🟶 🗷 🖾 🌢 ዢ 卷 🔲 🗊 🗮 🖽 🖽                                                                                                    |
| Instructions                                                                                                    |
| This activity will allow you to indicate what changes must be made to the active case. First, select the source of the changes. Then,<br>select the changes that are needed on the case by clicking on the appropriate checkbox(es) below. You may click on as many changes<br>as necessary. Then, click the Next button. The windows needed to make the changes will appear according to the selected<br>checkbox(es). |
| Please select the changes needed below: Source of Change(s): In Person                                                                                                    |
| Household Composition:                                                                                                    |
| Add a Person to the Case                                                                                                    |
| Remove a Person from the Case                                                                                                    |
| Changes:                                                                                                    |
| Address, Telephone Number and/or Authorized Representative                                                                                                    |
| Landlord Information                                                                                                    |
| Rent, Mortgage, Shelter or Utility Expenses                                                                                                    |
| Demographics, Citizenship or Alien Status                                                                                                    |
|                                                                                                    |
| Resources                                                                                                    |
| □ Close the Case                                                                                                    |
| Benefits and Forms:                                                                                                    |
| ☐ Issue Skipped Assistance or Other FS Benefits                                                                                                    |
| Prepare Forms                                                                                                    |
|                                                                                                    |
|                                                                                                    |
| <u>N</u> ext <u>Previous</u>                                                                                                    |

Version 3.2.1 August 31, 2009

POS displays the new **Re-Open the FS Case** window when the ES clicks the Next button in the **Changes to FS Case** window. This window allows the ES to update the case status, select the status reason and record the contact date.

Re-Open the FS Case window

| <u>File Edit Tools Window</u>                                                                                                    | / <u>H</u> elp |                                       |              |  |
|----------------------------------------------------------------------------------------------------|----------------|---------------------------------------|--------------|--|
| 🛅 🗠 👗 🛅 💼                                                                                                    | 0 D 2 B 🕈 🏾    | 📾 🛍 🕲 💲 🗷 🗃 💩 🚹 🐔 🔳 🗎 🛄 🖽             |              |  |
|                                                                                                    |                |                                       |              |  |
|                                                                                                    |                |                                       |              |  |
| Ins 15 case is currency closed in WMS. To re-open the case, please select the new case status, the status reason, enter the contact date and click the Next button to continue. |                |                                       |              |  |
|                                                                                                    |                |                                       |              |  |
| Current WMS Status                                                                                                    | New POS Status | Status Beason                         | Contact Date |  |
| <b>CI</b>                                                                                                    |                | PA Approval - Same Benefit each Month | 12/07/2007   |  |
| Jor                                                                                                    |                |                                       | 12/01/2001   |  |
|                                                                                                    |                |                                       |              |  |
|                                                                                                    |                |                                       |              |  |
|                                                                                                    |                |                                       |              |  |
|                                                                                                    |                |                                       |              |  |
|                                                                                                    |                |                                       |              |  |
|                                                                                                    |                |                                       |              |  |
|                                                                                                    |                |                                       |              |  |
|                                                                                                    |                |                                       |              |  |
|                                                                                                    |                |                                       |              |  |
|                                                                                                    |                |                                       |              |  |
|                                                                                                    |                |                                       |              |  |
|                                                                                                    |                |                                       |              |  |
|                                                                                                    |                |                                       |              |  |
|                                                                                                    |                |                                       |              |  |
|                                                                                                    |                |                                       |              |  |
|                                                                                                    |                |                                       |              |  |
|                                                                                                    |                |                                       |              |  |
|                                                                                                    |                |                                       |              |  |
|                                                                                                    |                |                                       |              |  |
|                                                                                                    |                |                                       |              |  |
|                                                                                                    | Next           | Previous                              |              |  |
|                                                                                                    | Next           | Previous                              |              |  |

Following the **Re-Open the FS Case** window, the **Individual Status Change** window will appear. This window allows the Eligibility Specialist to indicate which individuals should be re-activated on the case. When this window is completed, the Eligibility Specialist clicks the Next button to continue the activity.

Individual Status Change window

| <u>Eile E</u> dit <u>T</u> oo | ls <u>W</u> indow <u>H</u> elp          |                            |                                             |                            |
|-------------------------------|-----------------------------------------|----------------------------|---------------------------------------------|----------------------------|
| 🗀 🗠 🐰                         | 6 🖻 🛍 🖉 🎗                               | ⊧ <u>2</u> B 🕈 🖩 😂 🛄       | 8 \$ 🖽 🖾 🌢 👥 🚵 📰 📰 🖽 🖽                      | 88                         |
|                               |                                         |                            | Instructions                                |                            |
| 0 1 r                         | / \ II I                                |                            |                                             |                            |
| the new effect                | elsj that must be re-<br>ctive date(s). | opened or accepted, select | the new PUS TAD status[es], the new PUS TAD | status reason(s) and enter |
|                               |                                         |                            |                                             |                            |
|                               |                                         | Current New                | New                                         |                            |
| Select                        | Name                                    | Status Status              | PUS TAU<br>Status Beason                    | Effective Date             |
| Patrick                       | Joseph                                  |                            | 5(0(03 11003011                             | 00/00/0000                 |
|                               |                                         | , , _                      |                                             | <b>•</b>                   |
|                               |                                         |                            |                                             |                            |
|                               |                                         |                            |                                             |                            |
|                               |                                         |                            |                                             |                            |
|                               |                                         |                            |                                             |                            |
|                               |                                         |                            |                                             |                            |
|                               |                                         |                            |                                             |                            |
|                               |                                         |                            |                                             |                            |
|                               |                                         |                            |                                             |                            |
|                               |                                         |                            |                                             |                            |
|                               |                                         |                            |                                             |                            |
|                               |                                         |                            |                                             |                            |
|                               |                                         |                            |                                             |                            |
|                               |                                         |                            |                                             |                            |
|                               |                                         |                            |                                             |                            |
|                               |                                         |                            |                                             |                            |
|                               |                                         |                            |                                             |                            |
|                               |                                         |                            |                                             |                            |
|                               |                                         | Next                       | Previous                                    |                            |
|                               |                                         | _                          |                                             |                            |

### FS POS Release Notes: Appendix E Version 3.2.1 August 31, 2009

#### 1. Case Re-Opening in FS Recertification Interview

FS POS allows Eligibility Specialists to process a recertification-related case re-opening through the **FS Recertification Interview** activity.

When the Eligibility Specialist (ES) starts the FS Recertification Interview for a FS case in closed (CL) status in WMS, POS will display the **Re-Open the Case** and **Individual Status Change** windows after the **Case Member Addition** window to allow the ES to process the case re-opening and to proceed with the interview.

#### **Re-Open the FS Case window**

This window will allow the ES to update the case status, select the status reason and record the contact date.

| v 2 m 📾                                        | 0 D & B T                                      |                                                         |                                  |
|------------------------------------------------|------------------------------------------------|---------------------------------------------------------|----------------------------------|
|                                                |                                                | Instructions                                            |                                  |
| is FS case is current<br>te and click the Next | y closed in WMS. To re-<br>button to continue. | open the case, please select the new case status, the s | status reason, enter the contact |
| Current WMS Status                             | New POS Status                                 | Status Reason                                           | Contact Date                     |
| CL.                                            | ACTIVE                                         | PA Approval - Same Benefit each Month                   | 12/07/2007                       |
|                                                |                                                |                                                         |                                  |
|                                                |                                                |                                                         |                                  |
|                                                |                                                |                                                         |                                  |
|                                                |                                                |                                                         |                                  |
|                                                |                                                |                                                         |                                  |
|                                                |                                                |                                                         |                                  |
|                                                |                                                |                                                         |                                  |
|                                                |                                                |                                                         |                                  |
|                                                |                                                |                                                         |                                  |
|                                                |                                                |                                                         |                                  |
|                                                |                                                |                                                         |                                  |
|                                                |                                                |                                                         |                                  |
|                                                |                                                |                                                         |                                  |
|                                                |                                                |                                                         |                                  |
|                                                |                                                |                                                         |                                  |
|                                                |                                                |                                                         |                                  |
|                                                |                                                |                                                         |                                  |

#### Individual Status Change window

Following the **Re-Open the FS Case** window, the **Individual Status Change** window will appear. This window allows the Eligibility Specialist to indicate which individuals should be re-activated on the case. When this window is completed, the Eligibility Specialist clicks the Next button to continue the activity.

| <u>File Edit Tools V</u> | <u>V</u> indow <u>H</u> elp |                  |              |                                           |                               |
|--------------------------|-----------------------------|------------------|--------------|-------------------------------------------|-------------------------------|
| 🗀 🗠 🐰 🖻                  |                             | ⊅ 🖉 в 🕈          | • 🕅 🍩 🗓      | 1 🕲 💲 🗷 🗃 💩 11 🐔 🔳 📳 📖                    |                               |
|                          |                             |                  |              | Instructions                              |                               |
|                          |                             |                  |              | 1 1                                       |                               |
| the new effective        | date(s).                    | re-opened of act | epteu, seiet | a me new FOS TAD status(es), me new FOS T | AD status reason(s) and enter |
|                          |                             | Curron           | Now          | Now                                       |                               |
|                          |                             | POS TA           | D POS TAD    | POS TAD                                   |                               |
| Select                   | Name                        | Status           | Status       | Status Reason                             | Effective Date                |
| Patrick Jose             | eph                         | ACTIV            |              |                                           | 00/00/0000                    |
|                          |                             |                  |              |                                           |                               |
|                          |                             |                  |              |                                           |                               |
|                          |                             |                  |              |                                           |                               |
|                          |                             |                  |              |                                           |                               |
|                          |                             |                  |              |                                           |                               |
|                          |                             |                  |              |                                           |                               |
|                          |                             |                  |              |                                           |                               |
|                          |                             |                  |              |                                           |                               |
|                          |                             |                  |              |                                           |                               |
|                          |                             |                  |              |                                           |                               |
|                          |                             |                  |              |                                           |                               |
|                          |                             |                  |              |                                           |                               |
|                          |                             |                  |              |                                           |                               |
|                          |                             |                  |              |                                           |                               |
|                          |                             |                  |              |                                           |                               |
|                          |                             |                  |              |                                           |                               |
|                          |                             |                  |              |                                           |                               |
|                          |                             |                  |              |                                           |                               |
|                          |                             |                  | No.4         | Desuisure                                 |                               |
|                          |                             |                  | Hext         | Freedous                                  |                               |

Version 3.2.1 August 31, 2009

#### **Overview**

Finger-imaging (AFIS) is mandatory for certain individuals. This desk guide covers the steps that must be completed to generate the W-519 (Finger Imaging Notice) form for Food Stamp (FS) cases in single issue (SI) or active (AC) status.

#### Printing the W-519

To print the W-519 form for a FS case in single issue (SI) or active (AC), follow the steps listed below:

Access the Application Referrals Activity from the Action Menu

| Specify Case:                 |                                               |            | Application Referrals |                |     |           |
|-------------------------------|-----------------------------------------------|------------|-----------------------|----------------|-----|-----------|
| Enter One or<br>More of these | Case Number                                   |            |                       |                |     |           |
| (Child                        | First & Last Name                             | -<br>-     |                       |                |     |           |
|                               | SSN                                           | :          |                       |                |     |           |
|                               | CIN                                           | 7          |                       |                |     |           |
|                               |                                               |            |                       | <u>S</u> earch |     |           |
|                               | <b>C</b> f                                    | Case Name  | Casehead Name         | CIN            | SSN | File Date |
| ase Number                    | 50                                            | burb iruno |                       |                |     |           |
| ase Number                    |                                               |            | •                     |                |     |           |
| ase Number                    | 500                                           |            |                       |                |     |           |
| ase Number                    | <u>, , , , , , , , , , , , , , , , , , , </u> |            |                       |                |     |           |
| ase Number                    | 50                                            |            |                       |                |     |           |
| ase Number                    | Ju                                            |            |                       |                |     |           |
| ase Number                    | 34                                            |            |                       |                |     |           |

 The CIN Re-use window will appear. Go past the CIN Re-use Window and access Finger Imaging Referral Window.

| Registry | v # Application L | ate Unit/Wo    | rker Ca      | se #        | Cas       | e Name    |           | Suffix     | Case Ty  | Re Re     | quest N      | ew Clearar | ice |
|----------|-------------------|----------------|--------------|-------------|-----------|-----------|-----------|------------|----------|-----------|--------------|------------|-----|
| n Suf    | First Name Mi     | Last Name      | Sex SS.      | N D         | OB AI     | FIS Ex In | d CIN     | CNTR       | Case     | /Reg#     |              |            |     |
|          |                   |                |              |             |           |           |           |            | Case     | Case Stat | Re<br>Oth co | ind Stat   |     |
| ı Suf    | Name              | Sex            | SSN          | DOB         | Afis      | CIN       | CNTR C    | ase/Reg #  | Туре     | PAMA FS   | ; Name up    | PAMAFS Sc  | ore |
|          |                   |                |              |             |           |           |           |            |          |           |              |            |     |
|          |                   |                |              |             |           |           |           |            |          |           |              |            |     |
|          |                   |                |              |             |           |           |           |            |          |           |              |            |     |
|          |                   |                |              |             |           |           |           |            |          |           |              |            |     |
|          |                   |                |              |             |           |           |           |            |          |           |              |            |     |
|          |                   |                |              |             |           |           |           |            |          |           |              |            |     |
|          |                   |                |              |             |           |           |           |            |          |           |              |            |     |
| The sel  | ected CIN match   | is indicated l | by the arro  | w. You may  | y highliq | jht the s | suggeste  | ed CIN mat | ch or cl | hose and  | ther         |            |     |
| Do you ' | wish to use a new | v CIN becaus   | e there is r | no appropri | ate Cin   | match i   | n the cle | arance ?   |          |           |              | Yes 🔿 N    | • • |
|          |                   |                |              | Next        | . 1       |           | Prev      | ious       |          |           |              |            |     |

Version 3.2.1 August 31, 2009

#### Printing the W-519 (continued)

• For individuals who need to be finger-imaged, select "Agrees to be Finger Imaged".

| File Edit Tools Window Help                                                                                                    |                                                                                            |
|----------------------------------------------------------------------------------------------------|--------------------------------------------------------------------------------------------|
| 🗅 🗠 👗 🖻 🖺 🖉 🕩 🗶 🔳 🗹                                                                                                    |                                                                                            |
| Finger Imaging Notice (Form W519)<br>State regulations require all case members 18 years of age and older and minor head of households<br>and/or Medicaid, including applicants for emergency assistance, be finger-imaged.                                                                                                    | s applying for or in receipt of cash assistance, food stamps                               |
| An individual is exempt from this requirement if they meet any of the following crite<br>"Payee only" applicants/participants (unless non-public assistance Food Stamp or Medicaid hou<br>Individuals physically unable to comply with this requirement because of injury or disability. Howe<br>for finger imaging will be made.<br>Applicants/Participants under 18 years of age unless payees for their own cases or suffixes.<br>SQL 67.15 Participants under 18 years of the underspace of their own cases or suffixes. | xria:<br>usehold members).<br>ever, if the condition is temporary an appointment to return |
| Emergency Assistance to Adults (EAA) household                                                                                                    | -                                                                                          |
| Telephone Interview                                                                                                    |                                                                                            |
| The applicant is not present at the interview     I agree to be finger imaged.                                                                                                    |                                                                                            |
| C I am exempt from finger-imaging because I meet one of the above exemption criteria.                                                                                                    | erez Maga                                                                                  |
| I do Not agree to be finger-imaged. By not agreeing to be finger imaged, you are<br>C ineligible to receive Public Assistance, Food Stamps, and Medicaid. Your case may be<br>rejected or closed as appropriate. (PA Individuals)                                                                                                    |                                                                                            |
| I do Not agree to be finger-imaged. By not agreeing to be finger imaged, you and the<br>C entire Food Stamp household will be ineligible to receive Food Stamp Benefits (NPA FS<br>individual).                                                                                                    |                                                                                            |
| I do Not agree to be finger imaged. By not agreeing to be finger-imaged, you and the<br>C entire Medicaid household (unless there are children up to age 19) will be ineligible to<br>receive Medicaid (Medicaid only individual).                                                                                                    | <b>.</b>                                                                                   |
|                                                                                                    |                                                                                            |
| <u>D</u> one Prin <u>t</u> <u>P</u> revio                                                                                                    | lous                                                                                       |
|                                                                                                    |                                                                                            |
|                                                                                                    |                                                                                            |

• For individuals who do not need to be finger-imaged, select "Not present at Interview".

| File Edit Tools Window Help                                                                                                    |          |  |  |  |  |  |
|----------------------------------------------------------------------------------------------------|----------|--|--|--|--|--|
|                                                                                                    |          |  |  |  |  |  |
| Finger Imaging Notice (Form W519)<br>State regulations require all case members 18 years of age and older and minor head of households applying for or in receipt of cash assistance, food s<br>and/or Medicaid, including applicants for emergency assistance, be finger-imaged.                                                                                                    | amps     |  |  |  |  |  |
| An individual is exempt from this requirement if they meet any of the following criteria:     "Payee only" applicants/participants (unless non-public assistance Food Stamp or Medicaid household members).     Individuals physically unable to comply with this requirement because of injury or disability. However, if the condition is temporary an appointment to return for finger imaging will be made. |          |  |  |  |  |  |
| Applicants/Participants under 18 years of age unless payees for their own cases or suffixes.     SSI (F-15), Residential Treatment (F-61) or Homebound (F-63) case.     Emergency Assistance to Adults (EAA) household.                                                                                                    | T        |  |  |  |  |  |
| Telephone Interview                                                                                                    |          |  |  |  |  |  |
| The applicant is not present at the interview                                                                                                    | 1        |  |  |  |  |  |
| C I agree to be finger imaged. C I am exempt from finger-imaging because I meet one of the above exemption criteria. Torez Frank                                                                                                    |          |  |  |  |  |  |
| I do <b>Not</b> agree to be finger-imaged. By not agreeing to be finger imaged, you are<br>C ineligible to receive Public Assistance, Food Stamps, and Medicaid. Your case may be<br>rejected or closed as appropriate. (PA Individuals)                                                                                                    |          |  |  |  |  |  |
| I do Not agree to be finger-imaged. By not agreeing to be finger imaged, you and the<br>C entire Food Stamp household will be ineligible to receive Food Stamp Benefits (NPA FS<br>individual).                                                                                                    |          |  |  |  |  |  |
| I do Not agree to be finger imaged. By not agreeing to be finger-imaged, you and the<br>C entire Medicaid household (unless there are children up to age 19) will be ineligible to<br>receive Medicaid (Medicaid only individual).                                                                                                    | <b>•</b> |  |  |  |  |  |
| Done Print Previous                                                                                                    |          |  |  |  |  |  |

Version 3.2.1 August 31, 2009

#### Printing the W-519 (continued)

- Capture signatures of those marked as "Agrees to be Finger-Imaged".
- Click Next to save each signed form:
  - If there are additional individuals who have agreed to be finger-imaged, a new signature window will appear.
  - Once all required signatures are captured, the Finger Imaging Referral window will appear again.

| File Edit Tools Window Help                                                                                                    |  |  |  |  |  |  |
|----------------------------------------------------------------------------------------------------|--|--|--|--|--|--|
|                                                                                                    |  |  |  |  |  |  |
| Signature - Form Number: W519                                                                                                    |  |  |  |  |  |  |
|                                                                                                    |  |  |  |  |  |  |
| Instructions                                                                                                    |  |  |  |  |  |  |
| Retrieve the form from the printer and place the page on the signature pad. Click on the <b>Sign</b> button. The signature capture window will appear. Ask the client to sign and click on the <b>Accept</b> button to save the signature. Click on the <b>Next</b> button to continue. The signed form will be saved in the electronic case record.                                                                                                    |  |  |  |  |  |  |
| If the signature pad is not working, please check the 'Unable to Capture Signatures' checkbox and select 'Signature pad is not working'<br>in the pop-up window and click on the <b>OK</b> button. The POS signature capture fields will be clicabled. You must print<br>the form by clicking on the <b>Print</b> button. The printed form will not be saved in the electronic case record.<br>Give the printed form to the client to sign. After the client signs the form, scan and index it into POS. |  |  |  |  |  |  |
| Signature           Maga Perez                                                                                                    |  |  |  |  |  |  |
| Unable to Capture Signatures                                                                                                    |  |  |  |  |  |  |
|                                                                                                    |  |  |  |  |  |  |
|                                                                                                    |  |  |  |  |  |  |
| <u>N</u> ext <u>R</u> e-Print <u>P</u> revious                                                                                                    |  |  |  |  |  |  |

• End the activity by clicking "Done".